### AEC-VS01

Embedded Controller

4-Channel PoE for Surveillance

Intel<sup>®</sup> Atom<sup>™</sup> D2550 1.86GHz Processor

Dual LAN, 4 USB2.0, 4 COM, 1 VGA

8 DIO, 1 Mini Card

AEC-VS01 Manual 2<sup>nd</sup> Ed. January 8<sup>th</sup>, 2014

# **Copyright Notice**

This document is copyrighted, 2013. All rights are reserved. The original manufacturer reserves the right to make improvements to the products described in this manual at any time without notice.

No part of this manual may be reproduced, copied, translated, or transmitted in any form or by any means without the prior written permission of the original manufacturer. Information provided in this manual is intended to be accurate and reliable. However, the original manufacturer assumes no responsibility for its use, or for any infringements upon the rights of third parties that may result from its use.

The material in this document is for product information only and is subject to change without notice. While reasonable efforts have been made in the preparation of this document to assure its accuracy, AAEON assumes no liabilities resulting from errors or omissions in this document, or from the use of the information contained herein.

AAEON reserves the right to make changes in the product design without notice to its users.

# Acknowledgments

All other products' name or trademarks are properties of their respective owners.

- AMI is a trademark of American Megatrends, Inc.
- CompactFlash<sup>™</sup> is a trademark of the Compact Flash Association.
- Microsoft Windows<sup>®</sup> is a registered trademark of Microsoft Corp.
- Intel<sup>®</sup>, Atom<sup>™</sup> are trademarks of Intel Corporation.
- PC/AT, PS/2, and VGA are trademarks of International Business Machines Corporation.

All other product names or trademarks are properties of their respective owners.

# Packing List

Before you begin operating your PC, please make sure that the following materials are enclosed:

- 1 AEC-VS01 Embedded Controller
- 2 Wallmount Brackets
- 1 Screw Package
- 1 CD-ROM for manual (in PDF format) and drivers
- 1 Phoenix Power Connector

If any of these items should be missing or damaged, please contact your distributor or sales representative immediately.

# Safety & Warranty

- 1. Read these safety instructions carefully.
- 2. Keep this user's manual for later reference.
- 3. Disconnect this equipment from any AC outlet before cleaning. Do not use liquid or spray detergents for cleaning. Use a damp cloth.
- 4. For pluggable equipment, the power outlet must be installed near the equipment and must be easily accessible.
- 5. Keep this equipment away from humidity.
- 6. Put this equipment on a firm surface during installation. Dropping it or letting it fall could cause damage.
- 7. The openings on the enclosure are for air convection. Protect the equipment from overheating. DO NOT COVER THE OPENINGS.
- 8. Make sure the voltage of the power source is correct before connecting the equipment to the power outlet.
- 9. Position the power cord so that people cannot step on it. Do not place anything over the power cord.
- 10. All cautions and warnings on the equipment should be noted.
- 11. If the equipment is not used for a long time, disconnect it from the power source to avoid damage by transient over-voltage.
- 12. Never pour any liquid into an opening. This could cause fire or electrical shock.
- 13. Never open the equipment. For safety reasons, only qualified service personnel should open the equipment.
- 14. If any of the following situations arises, get the equipment checked by service personnel:
  - a. The power cord or plug is damaged.
  - b. Liquid has penetrated into the equipment.
  - c. The equipment has been exposed to moisture.

- d. The equipment does not work well, or you cannot get it to work according to the user's manual.
- e. The equipment has been dropped and damaged.
- f. The equipment has obvious signs of breakage.
- DO NOT LEAVE THIS EQUIPMENT IN AN ENVIRONMENT WHERE THE STORAGE TEMPERATURE IS BELOW -20°C (-4°F) OR ABOVE 70°C (158°F). IT MAY DAMAGE THE EQUIPMENT.

## FCC

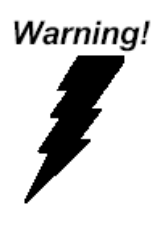

This device complies with Part 15 FCC Rules. Operation is subject to the following two conditions: (1) this device may not cause harmful interference, and (2) this device must accept any interference received including interference that may cause undesired operation.

#### Caution:

There is a danger of explosion if the battery is incorrectly replaced. Replace only with the same or equivalent type recommended by the manufacturer. Dispose of used batteries according to the manufacturer's instructions and your local government's recycling or disposal directives.

#### A E C - V S 0 1

# Below Table for China RoHS Requirements 产品中有毒有害物质或元素名称及含量

#### **AAEON Boxer/ Industrial System**

|                              | 有毒有害物质或元素 |      |      |          |       |        |
|------------------------------|-----------|------|------|----------|-------|--------|
| 部件名称                         | 铅         | 汞    | 镉    | 六价铬      | 多溴联苯  | 多溴二苯醚  |
|                              | (Pb)      | (Hg) | (Cd) | (Cr(VI)) | (PBB) | (PBDE) |
| 印刷电路板                        | ~         |      | 0    |          | 0     | 0      |
| 及其电子组件                       | ^         | 0    | 0    |          | 0     | 0      |
| 外部信号                         | ~         |      | 0    |          | 0     | 0      |
| 连接器及线材                       |           | 0    | 0    | 0        | 0     | 0      |
| 外壳                           | ×         | 0    | 0    | 0        | 0     | 0      |
| 中央处理器                        | ~         |      | 0    |          |       | 0      |
| 与内存                          |           |      | 0    |          |       | 0      |
| 硬盘                           | ×         | 0    | 0    | 0        | 0     | 0      |
| 电源                           | ×         | 0    | 0    | 0        | 0     | 0      |
|                              |           |      |      |          |       |        |
|                              |           |      |      |          |       |        |
|                              |           |      |      |          |       |        |
|                              |           |      |      |          |       |        |
| O: 表示该有毒有害物质在该部件所有均质材料中的含量均在 |           |      |      |          |       |        |

SJ/T 11363-2006 标准规定的限量要求以下。

X: 表示该有毒有害物质至少在该部件的某一均质材料中的含量超出 SJ/T 11363-2006 标准规定的限量要求。

备注:

一、此产品所标示之环保使用期限,系指在一般正常使用状况下。

二、上述部件物质中央处理器、内存、硬盘、电源为选购品。

| Chapter | 1    | General Information                                  |   |
|---------|------|------------------------------------------------------|---|
|         | 1.1  | Introduction1-2                                      | 2 |
|         | 1.2  | Features 1-3                                         | 3 |
|         | 1.3  | Specifications 1-4                                   | ł |
| Chapter | 2    | Hardware Installation                                |   |
|         | 2.1  | Dimension and I/O of AEC-VS01 2-2                    | 2 |
|         | 2.2  | Location of Connectors and Jumpers of The Main Board | d |
|         |      |                                                      | ł |
|         | 2.3  | List of Jumpers 2-6                                  | 3 |
|         | 2.4  | List of Connectors                                   | 7 |
|         | 2.5  | DIO Pin Definition                                   | ) |
|         | 2.6  | PoE1~4 Port Pin Definition (MID-SPAN) 2-9            | ) |
|         | 2.7  | Hard Disk Drive Installation 2-1                     | 0 |
|         | 2.8  | RAM Installation2-1                                  | 3 |
|         | 2.9  | CFast Card Installation2-1                           | 5 |
|         | 2.1  | 0 Wallmount Installation2-1                          | 6 |
| Chapter | 3    | AMI BIOS Setup                                       |   |
|         | 3.1  | System Test and Initialization                       | 2 |
|         | 3.2  | AMI BIOS Setup                                       | 3 |
| Chapter | 4    | Driver Installation                                  |   |
|         | 4.1  | Installation 4-3                                     | } |
| Appendi | ix A | Programming The Watchdog Timer                       |   |
|         | A.1  | ProgrammingA-2                                       |   |

| A.2 ITE8783 Watchdog Timer Initial Program | A-6 |
|--------------------------------------------|-----|
|--------------------------------------------|-----|

#### Appendix B I/O Information

| B.1 I/O Address Map                       | 3-2 |
|-------------------------------------------|-----|
| B.2 1 <sup>st</sup> MB Memory Address Map | 3-4 |
| B.3 IRQ Mapping Chart                     | 3-5 |
| B.4 DMA Channel Assignments               | 3-6 |

#### Appendix C Digital I/O

| C.1 Digital I/O | C-2 |
|-----------------|-----|
|                 | ~ - |

#### Appendix D AHCI Setting

| D.1 | Setting | AHCI | D-2 |
|-----|---------|------|-----|
|     |         |      |     |

# Chapter

# General Information

Chapter 1 General Information 1-1

#### **1.1 Introduction**

AAEON introduces the newest product in for entry level fanless boxer, AEC-VS01, which utilizes the Intel® Atom<sup>TM</sup> D2550 processor and 4-channel PoE ports for video surveillance applications. With compact, and aluminum case easily for customers install in the customer's own housing, or as a stand-alone application where space is limited and the environment harsh.

With PoE(Power Over Ethernet ) function, customer can easy install their IP Camera anywhere which cable install limitation issue and extra cost for system maintenance.

Also test by 3rd party surveillance software, customers can remote management and maintenance their system.

The AEC-VS01 supports a rich I/O capability, including four serial ports, four USB 2.0 ports, digital I/Os, expand storage, and 4 channel PoE ports, which make AEC-VS01 ideal to integrate, deploy, and manage for system development, and further accelerate time to video surveillance market.

In this era of information explosion, the advertising of consumer products will not be confined to the family television, but will also spread to high-traffic public areas, like department stores, the bus, transportation station, the supermarket etc. The advertising marketing industry will resort to every conceivable mean to transmit product information to consumers. System integrators will need a multifunction device to satisfy commercial needs for such public advertising.

The AEC-VS01 is a standalone high performance controller designed for long-life operation and with high reliability. It can replace traditional methods and become the mainstream controller for the multimedia entertainment market.

#### 1.2 Features

- Intel<sup>®</sup> Atom<sup>™</sup> D2550 1.86 GHz Processor
- Intel® NM10 Express chipset
- USB2.0 x 4
- COM x 4
- Dual Gigabit Ethernet LAN
- DIO x 8
- USB type 4-CH PoE
- Power input: 24~30V
- VGA Output
- Fanless System Design

#### 1.3 Specifications

#### System

| • | CPU                   | Intel <sup>®</sup> Atom <sup>™</sup> D2550 1.86 GHz<br>Processor                       |
|---|-----------------------|----------------------------------------------------------------------------------------|
| • | Memory                | DDR3 800/1066 SODIMM x 1, Max.<br>4GB)                                                 |
| • | VGA                   | VGA x 1                                                                                |
| • | Ethernet              | Gigabit Ethernet, RJ-45 connector x 2                                                  |
| • | Hard Disk Storage     | 2.5" SATA HDD Bay x 1                                                                  |
| • | Expansion             | Mini Card Slot x 1<br>DIO x 8                                                          |
|   |                       | 4-Channel PoE                                                                          |
| • | LCD/CRT<br>Controller | Integrated in Processor, shared<br>system memory by Intel® DVMT<br>Technology          |
| • | Solid Storage<br>Disk | CFast <sup>™</sup> slot x 1 (w/ cover protection)                                      |
| • | Serial Port           | RS-232/422/485 x 1, RS-232 x 3<br>(optional x 2)                                       |
| • | USB                   | USB 2.0 x 4                                                                            |
| • | System Control        | Power ON/OFF                                                                           |
| • | LED Indicator         | Power LED x 1, Hard disk active LED x 1, CFast <sup>™</sup> slot x 1, Antenna hole x 2 |
| • | Power Supply          | DC power input 12V/ DC 24-30V w/<br>3-pin terminal block                               |
| • | OS Support            | Windows® 7, Linux Fedora Core,<br>Windows® XP                                          |
|   |                       |                                                                                        |

#### Mechanical and Environmental

| <ul> <li>Construction Alur</li> </ul> | minum Alloy Chassis |
|---------------------------------------|---------------------|
|---------------------------------------|---------------------|

| Embedded Controller |                          | r                                                            | A E C - V S 0 1                             |
|---------------------|--------------------------|--------------------------------------------------------------|---------------------------------------------|
| •                   | Color                    | Darl                                                         | Gray                                        |
| •                   | Mounting                 | Wal                                                          | mount                                       |
| •                   | Dimension                | 7.76"(W) x 4.02"(H) x 4.80"(D)<br>(197 mm x 102 mm x 122 mm) |                                             |
| •                   | Gross Weight             | 9.9                                                          | b (4.5 kg)                                  |
| •                   | Net Weight               | 7.26                                                         | i lb (3.3 kg)                               |
| •                   | Operating<br>Temperature | 32°F                                                         | F ~ 113°F (0°C ~ 45°C)                      |
| •                   | Storage<br>Temperature   | 32°F                                                         | F ~ 158°F (0°C ~ 70°C)                      |
| •                   | Storage Humidity         | 5~                                                           | 95% @ 40°C, non-condensing                  |
| •                   | Vibration                | 1 g i<br>opei                                                | rms/ 5~500Hz/ random<br>ration –HDD         |
| •                   | Shock                    | 20 C<br>dura                                                 | B peak acceleration (11msec.<br>ttion) –HDD |
| •                   | EMC                      | CE/                                                          | FCC Class A                                 |

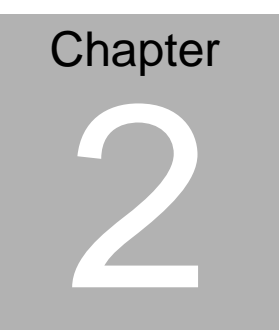

# Hardware Installation

Chapter 2 Hardware Installation 2-1

#### 2.1 Dimension and I/O of AEC-VS01

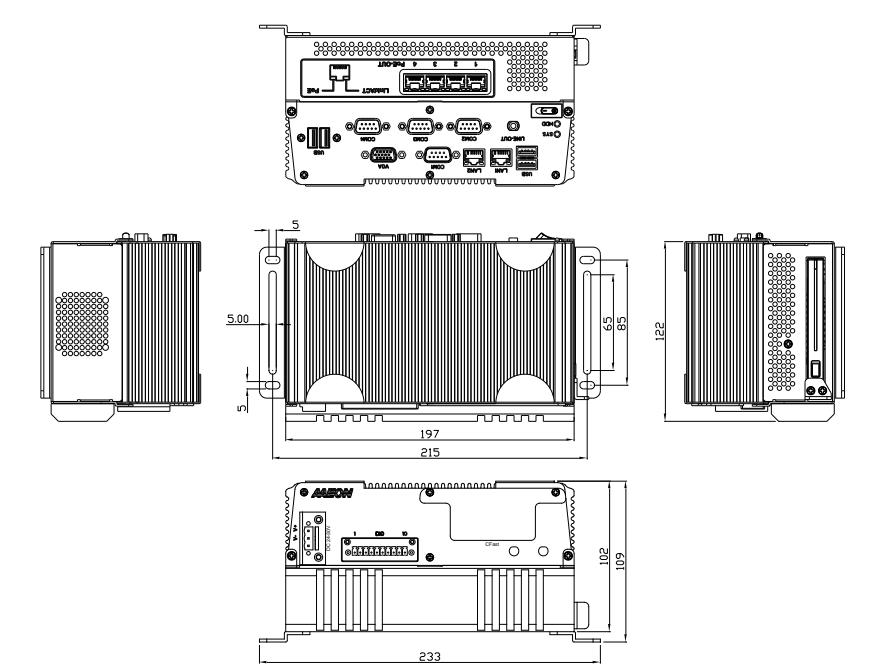

#### **Front View**

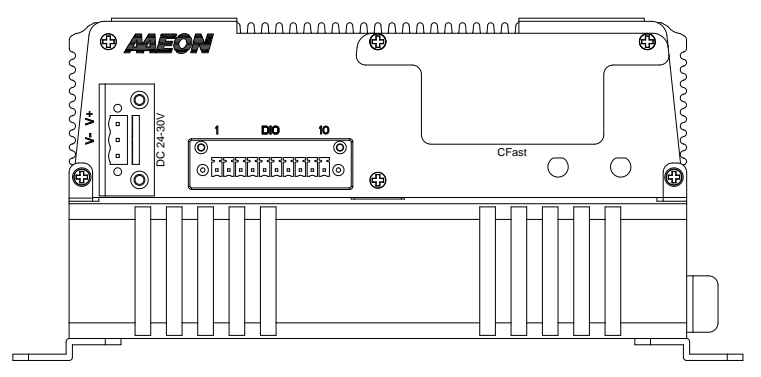

#### **Rear View**

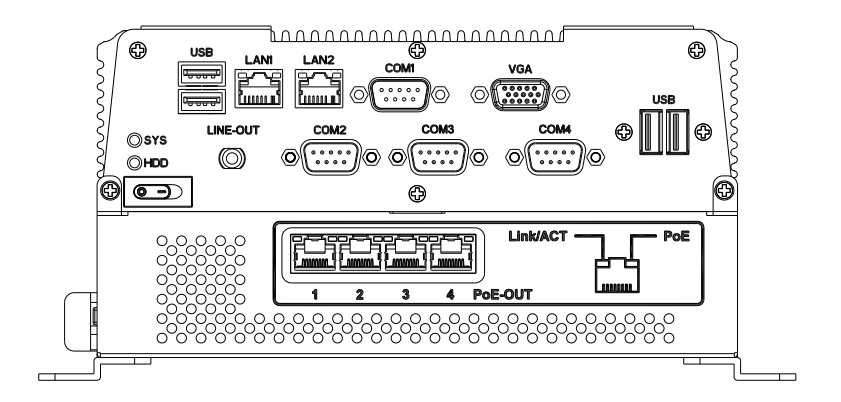

#### 2.2 Connectors and Jumpers of The Main Board

#### **Component Side**

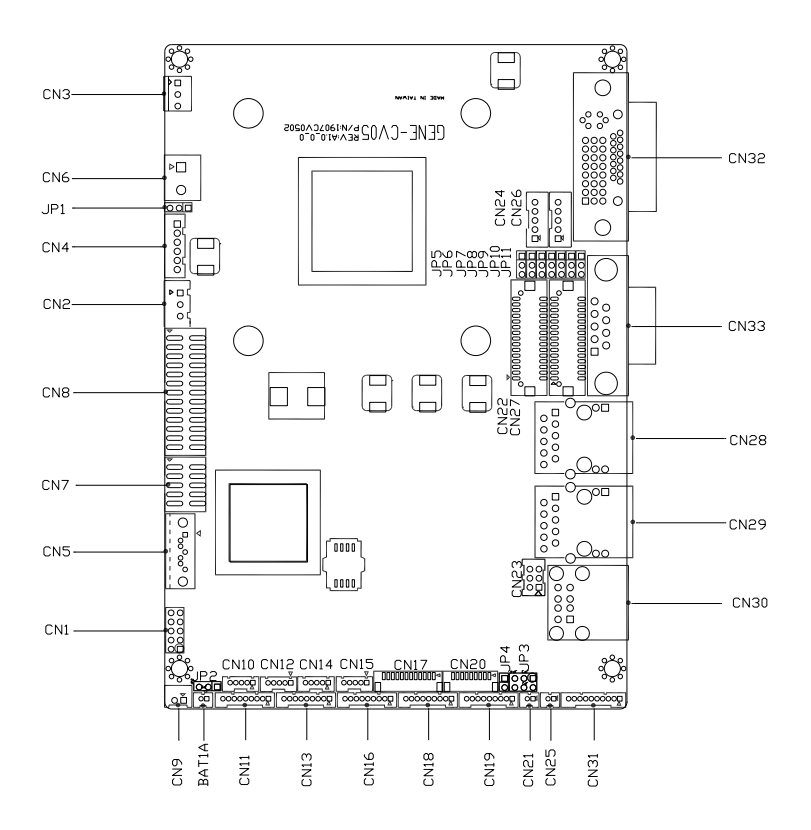

#### Solder Side

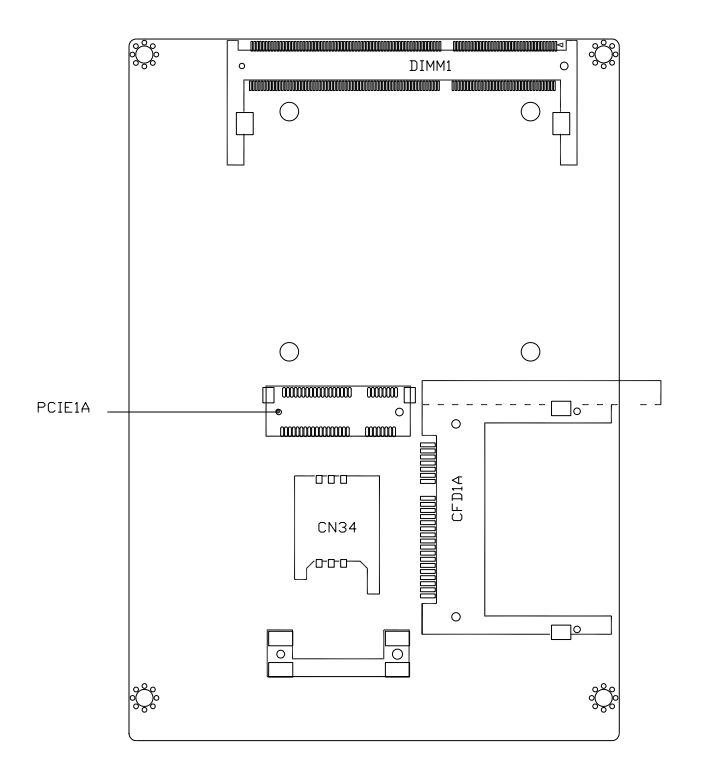

#### 2.3 List of Jumpers

The board has a number of jumpers that allow you to configure your system to suit your application.

Label Function JP1 Auto Power Button Selection JP2 Clear CMOS COM2 RI/+5/+12V Selection JP3 Touch Screen 4/5/8-wires Mode Selection JP4 Brightness Control for 2<sup>nd</sup> LVDS JP5 2<sup>nd</sup> LVDS Backlight Bias/PWM Mode Selection JP6 JP7 2<sup>nd</sup> LVDS Operating Voltage Selection 2<sup>nd</sup> LVDS Inverter Voltage Selection JP8 1<sup>st</sup> LVDS Inverter Voltage Selection JP9 1<sup>st</sup> LVDS Backlight Bias/PWM Mode Selection **JP10** 1<sup>st</sup> LVDS Operating Voltage Selection JP11

The table below shows the function of each of the board's jumpers:

#### 2.4 List of Connectors

The board has a number of connectors that allow you to configure your system to suit your application. The table below shows the function of each board's connectors:

| Label | Function                                     |  |
|-------|----------------------------------------------|--|
| CN1   | Front Panel                                  |  |
| CN2   | External +5VSB Input                         |  |
| CN3   | CPU FAN                                      |  |
| CN4   | +5VSB Output w/ SMBus                        |  |
| CN5   | SATA Port                                    |  |
| CN6   | External 12V Input                           |  |
| CN7   | Digital I/O                                  |  |
| CN8   | Parallel Port                                |  |
| CN9   | +5V Output for SATA HDD using                |  |
| CN10  | USB Port #6                                  |  |
| CN11  | COM Port #6                                  |  |
| CN12  | USB Port #5                                  |  |
| CN13  | COM Port #5                                  |  |
| CN14  | USB Port #4                                  |  |
| CN15  | USB Port #3                                  |  |
| CN16  | COM Port #4                                  |  |
| CN17  | LPC Expansion I/F                            |  |
| CN18  | COM Port #3                                  |  |
| CN19  | COM Port #2                                  |  |
| CN20  | Touch Screen                                 |  |
| CN21  | Stereo-R Channel                             |  |
| CN22  | 2 <sup>nd</sup> LVDS (Dual channel 18/24bit) |  |
| CN23  | PS/2 Keyboard & Mouse                        |  |
| CN24  | 2 <sup>nd</sup> LVDS Inverter                |  |

Chapter 2 Hardware Installation 2 - 7

| CN25  | Stereo-L Channel                               |  |
|-------|------------------------------------------------|--|
| CN26  | 1 <sup>st</sup> LVDS Inverter                  |  |
| CN27  | 1 <sup>st</sup> LVDS (Single channel 18/24bit) |  |
| CN28  | 2 <sup>nd</sup> RJ-45 Ethernet                 |  |
| CN29  | 1 <sup>st</sup> RJ-45 Ethernet                 |  |
| CN30  | USB Port #1 and #2                             |  |
| CN31  | Audio Line In/Out and MIC                      |  |
| CN32  | CRT/DVI (Configured by manufacturing)          |  |
| CN33  | COM Port #1                                    |  |
| CN34  | SIM Card Socket                                |  |
| CFD1  | CFAST™                                         |  |
| PCIE1 | Mini Card/ mSATA (Configured by manufacturing) |  |
| DIMM1 | DDR3 SODIMM Slot                               |  |

#### 2.5 DIO Pin Definition

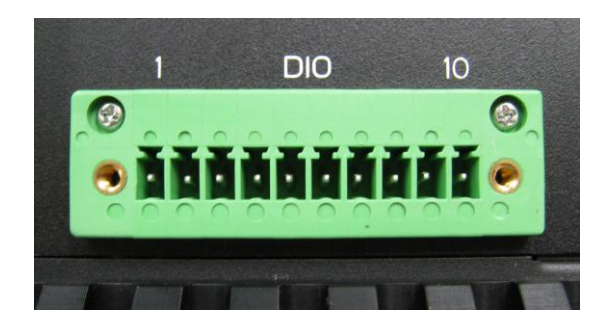

| Pin | Signal     | Pin | Signal |
|-----|------------|-----|--------|
| 1   | Port 1     | 2   | Port 2 |
| 3   | Port 3     | 4   | Port 4 |
| 5   | Port 5     | 6   | Port 6 |
| 7   | Port 7     | 8   | Port 8 |
| 9   | +3.3 Volt. | 10  | Ground |

#### 2.6 PoE1~4 Port Pin Definition (MID-SPAN)

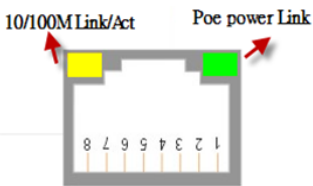

Green LED: PoE Power Link Yellow LED: 10/100M Link/Act

| Pin | Signal | Pin | Signal |
|-----|--------|-----|--------|
| 1   | Tx+    | 2   | Tx-    |
| 3   | Rx+    | 4   | 48V+   |
| 5   | 48V+   | 6   | Rx-    |
| 7   | 48V-   | 8   | 48V-   |

#### 2.7 Hard Disk Drive Installation

Step 1: Unfasten two screws of the safety bracket

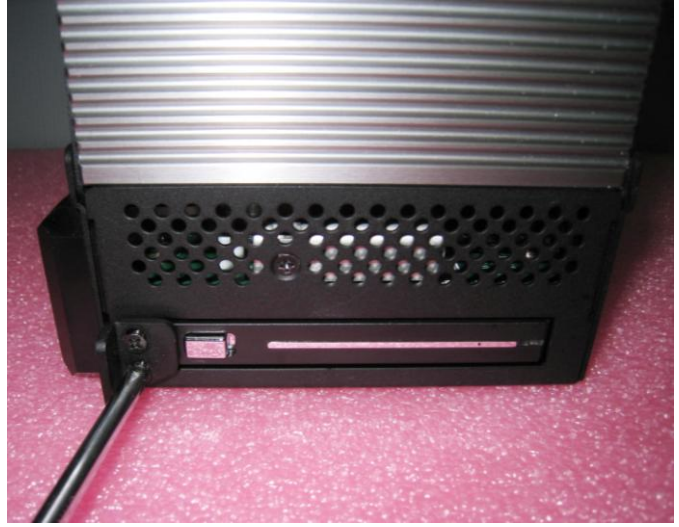

Step 2: Push to open the HDD cover

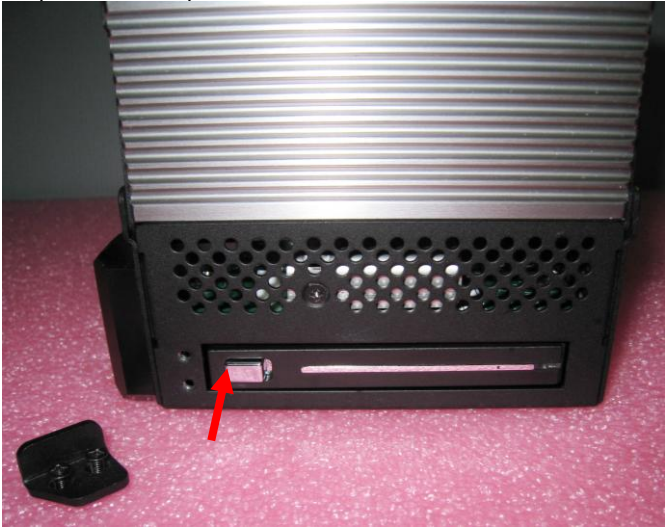

Chapter 2 Hardware Installation 2 - 10

Step 3: Insert the HDD to the HDD slot

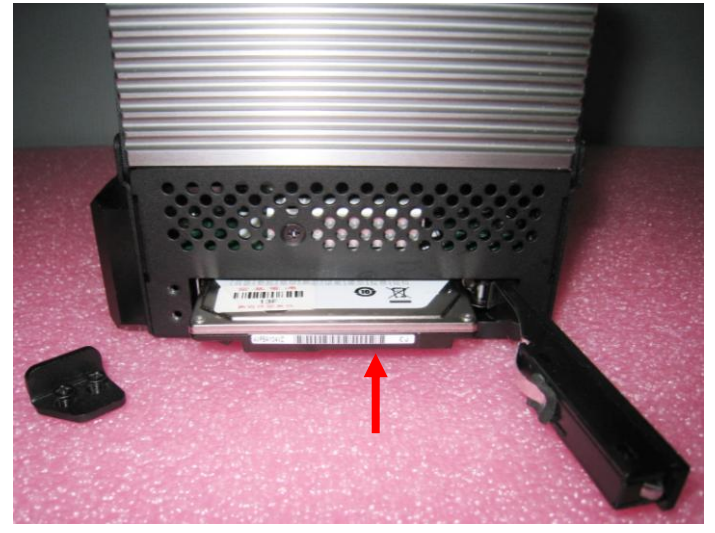

Step 4: Close the HDD cover and push to lock the cover

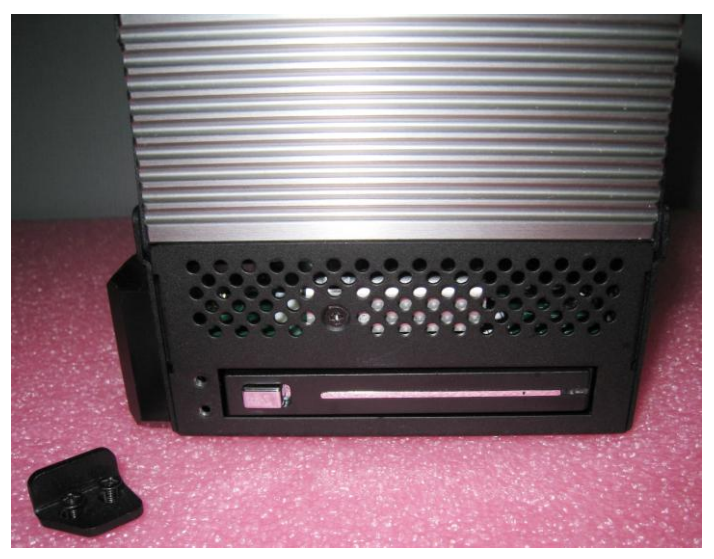

Step 5: Fasten two screws of the safety bracket to lock the HDD cover

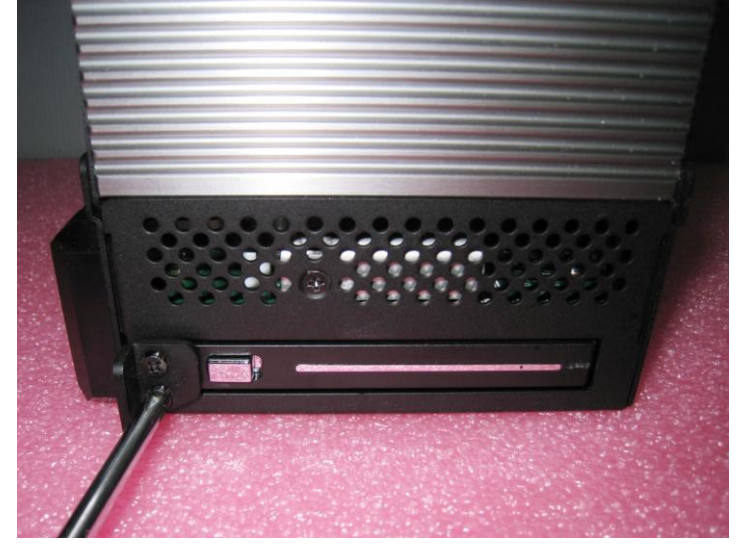

#### 2.8 RAM Installation

Step 1: Loosen the three screws of the front case

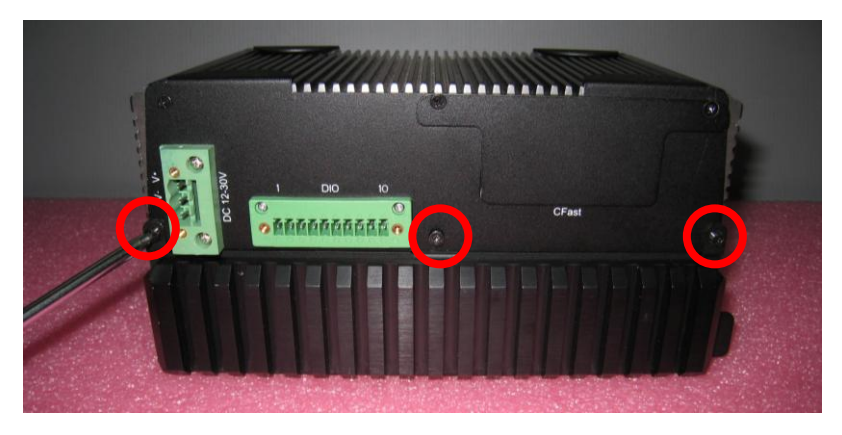

Step 2: Loosen the three screws of the rear case

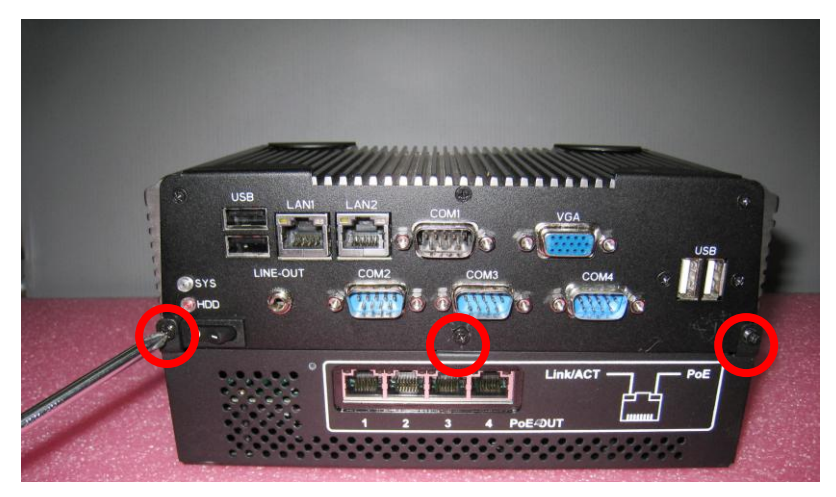

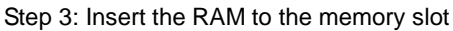

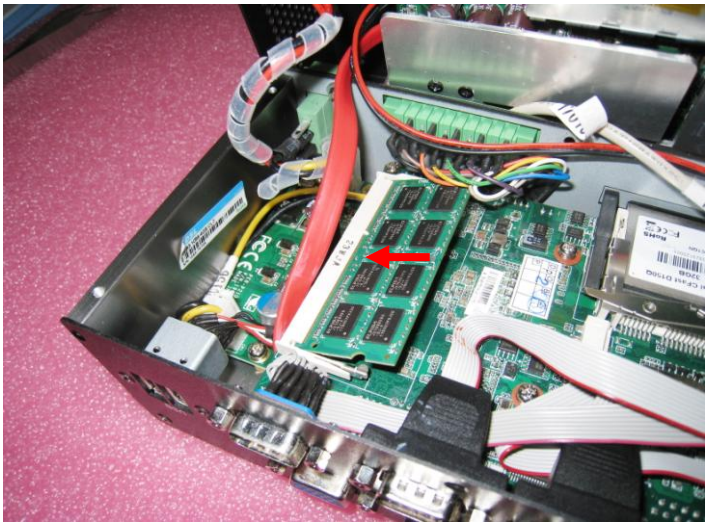

Step 4: Press the RAM and make sure that it has been inserted properly. P.S. If you are going to remove the RAM, you have to release the two latches on two sides of the memory slot.

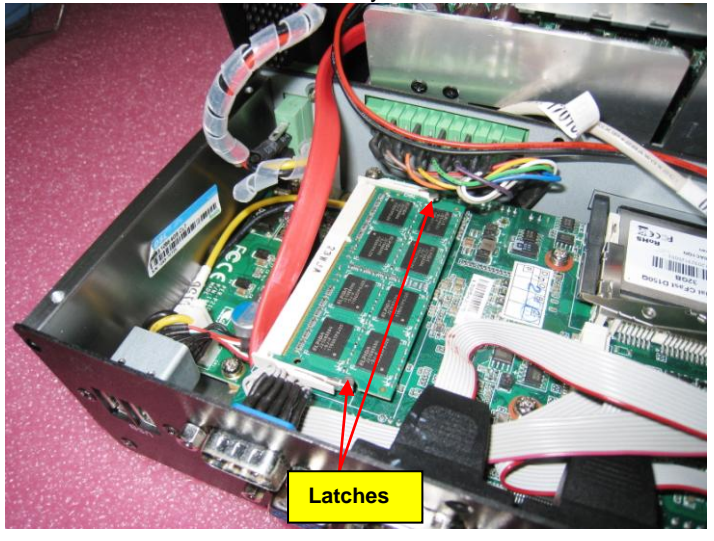

#### 2.9 CFast Card Installation

Step 1: Loosen the two screws to release the baffle board on CFast slot

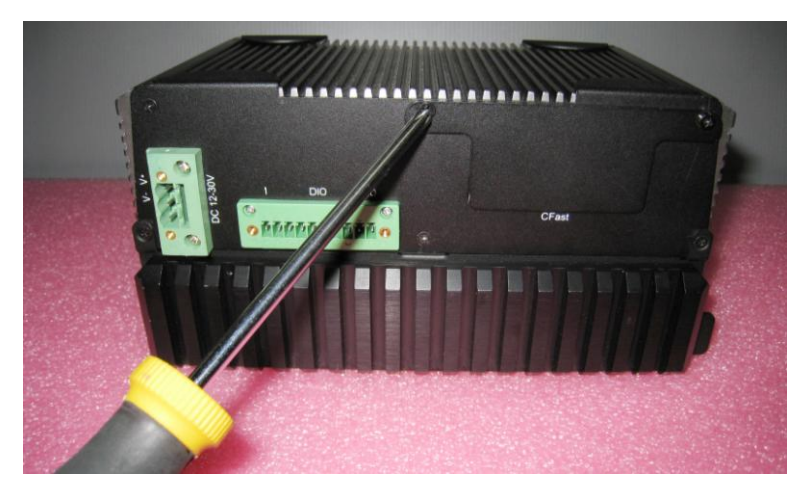

Step 2: Insert the CFast Card to the CFast slot

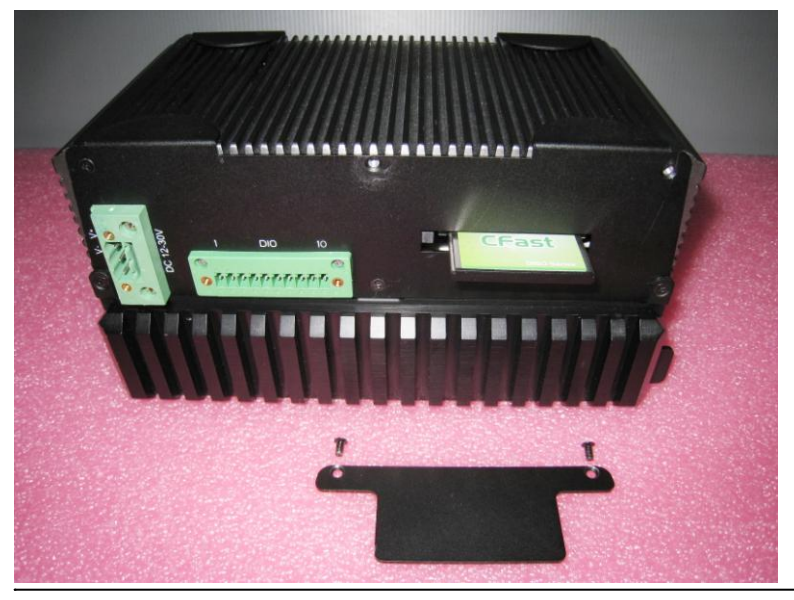

Chapter 2 Hardware Installation 2 - 15

10

#### 2.10 Wallmount Installation

Step 1: Get the two brackets and four screws ready

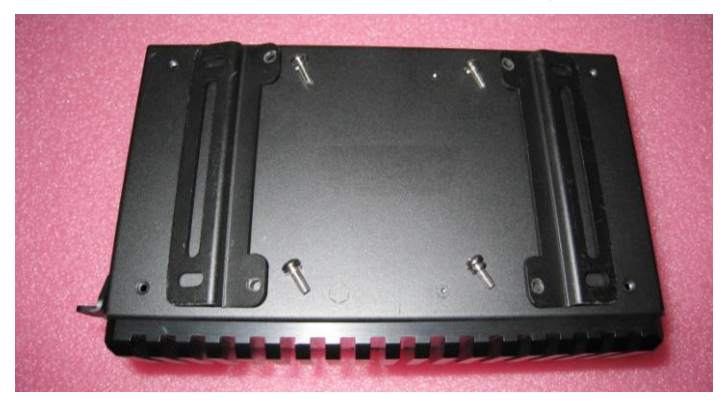

Step 2: Fasten the brackets with the four screws.

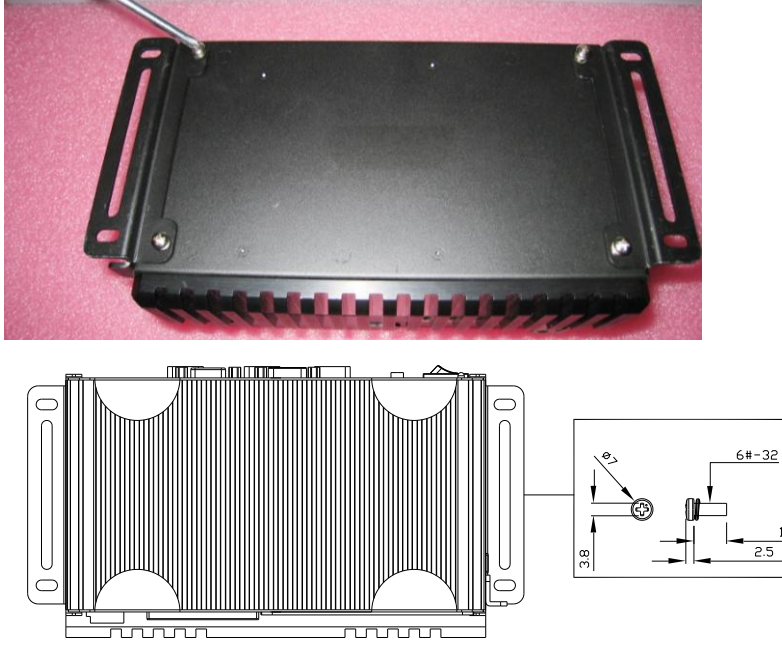

Chapter 2 Hardware Installation 2 - 16

# Chapter 3

# AMI BIOS Setup

Chapter 3 Award BIOS Setup 3-1

#### 3.1 System Test and Initialization

These routines test and initialize board hardware. If the routines encounter an error during the tests, you will either hear a few short beeps or see an error message on the screen. There are two kinds of errors: fatal and non-fatal. The system can usually continue the boot up sequence with non-fatal errors.

#### System configuration verification

These routines check the current system configuration against the values stored in the CMOS memory. If they do not match, the program outputs an error message. You will then need to run the BIOS setup program to set the configuration information in memory.

There are three situations in which you will need to change the CMOS settings:

- 1. You are starting your system for the first time
- 2. You have changed the hardware attached to your system
- 3. The CMOS memory has lost power and the configuration information has been erased.

The AEC-VS01 CMOS memory has an integral lithium battery backup for data retention. However, you will need to replace the complete unit when it runs down.

#### 3.2 AMI BIOS Setup

AMI BIOS ROM has a built-in Setup program that allows users to modify the basic system configuration. This type of information is stored in battery-backed CMOS RAM so that it retains the Setup information when the power is turned off.

**Entering Setup** 

Power on the computer and press <Del> or <F2> immediately. This will allow you to enter Setup.

#### Main

Set the date, use tab to switch between date elements.

#### Advanced

Advanced BIOS Features Setup including TPM, ACPI, etc.

#### Chipset

Host bridge parameters.

#### Boot

Enables/disable quiet boot option.

#### Security

Set setup administrator password.

#### Save&Exit

Exit system setup after saving the changes.

#### **BIOS Setup Menu**

Press 'Delete' Key to enter Setup

#### Main

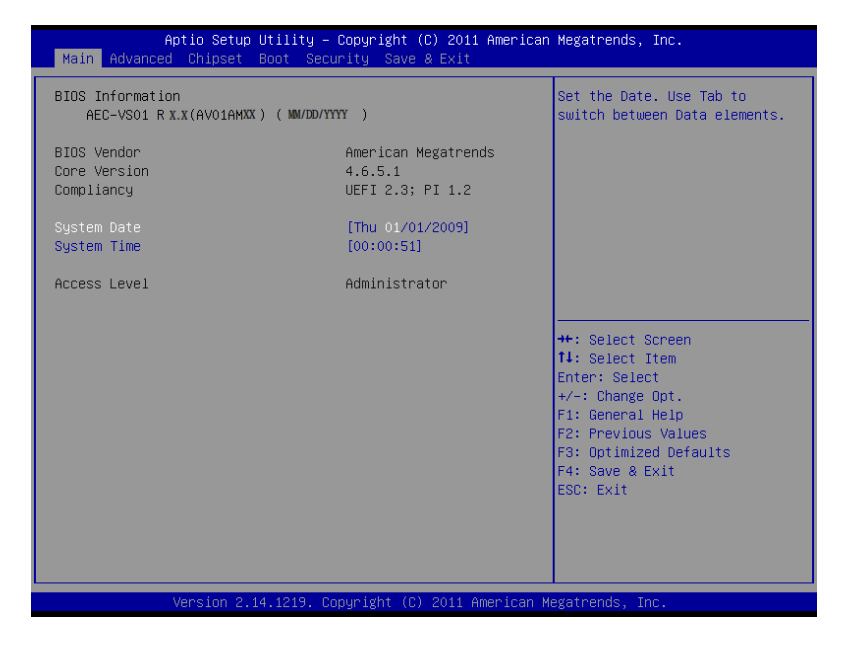

#### A E C - V S 0 1

#### Advanced

| Aptio Setup Utility – Copyright (C) 2011 American<br>Main Advanced Chipset Boot Security Save & Exit                                                                                                    | Megatrends, Inc.                                                                                                    |
|----------------------------------------------------------------------------------------------------|----------------------------------------------------------------------------------------------------|
| <ul> <li>ACPI Settings</li> <li>CPU Configuration</li> <li>Dynamic Digital IO Configration</li> <li>SATA Configuration</li> <li>USB Configuration</li> <li>Super IO Configuration</li> <li>H/W Monitor</li> </ul> | System ACPI Parameters.                                                                                                    |
|                                                                                                    | <pre>++: Select screen 11: Select Item Enter: Select +/-: Change Opt. F1: General Help F2: Previous Values F3: Optimized Defaults F4: Save &amp; Exit ESC: Exit</pre> |
| Version 2.14.1219. Copyright (C) 2011 American M                                                                                                    | egatrends, Inc.                                                                                                    |

#### **ACPI Settings**

| Aptio Setup Utility –<br>Advanced                                                                                                    | Copyright (C) 2011 American                                                         | Megatrends, Inc.                                                                                                    |
|----------------------------------------------------------------------------------------------------|-------------------------------------------------------------------------------------|----------------------------------------------------------------------------------------------------|
| CPU Configuration                                                                                                    |                                                                                     | Enabled for Windows XP and                                                                                            |
| Processor Type<br>EMT64<br>Processor Speed<br>System Bus Speed<br>Ratio Status<br>Actual Ratio<br>System Bus Speed<br>Processor Stepping | Intel(R) Atom(TM) CPU<br>Supported<br>1065 MHz<br>533 MHz<br>14<br>533 MHz<br>30661 | Hyper-Threading Technology)<br>and Disabled for other OS (OS<br>not optimized for<br>Hyper-Threading Technology).     |
| Microcode Revision<br>L1 Cache RAM<br>L2 Cache RAM                                                                                       | 269<br>2x56 k<br>2x512 k                                                            |                                                                                                    |
| Processor Core<br>Hyper-Threading                                                                                                    | Dual<br>Supported                                                                   | ++: Select Screen<br>14: Select Item<br>Enter: Select                                                                 |
| Hyper-Threading                                                                                                    |                                                                                     | +/-: Change Opt.<br>F1: General Help<br>F2: Previous Values<br>F3: Optimized Defaults<br>F4: Save & Exit<br>ESC: Exit |
| Version 2.14.1219. D                                                                                                    | opyright (C) 2011 American M                                                        | egatrends, Inc.                                                                                                    |

#### Options summary:

| Suspend mode                                  | Suspend Disabled    |                                   |  |  |  |  |
|-----------------------------------------------|---------------------|-----------------------------------|--|--|--|--|
|                                               | S1 (CPU Stop Clock) |                                   |  |  |  |  |
|                                               | S3 (Suspend to RAM) | Optimal Default, Failsafe Default |  |  |  |  |
| Select the ACPI state used for System Suspend |                     |                                   |  |  |  |  |
#### A E C - V S 0 1

#### **CPU Configuration**

| Aptio Setup Utility –<br>Advanced | Copyright (C) 2011 American  | Megatrends, Inc.                                      |
|-----------------------------------|------------------------------|-------------------------------------------------------|
| CPU Configuration                 |                              | Enabled for Windows XP and<br>Linux (OS optimized for |
| Processor Type                    | Intel(R) Atom(TM) CPU        | Hyper-Threading Technology)                           |
| EMT64                             | Supported                    | and Disabled for other OS (OS                         |
| Processor Speed                   | 1865 MHZ                     | not optimized for                                     |
| System Bus Speed                  | 533 MHZ                      | Hyper-Inreading (echnology).                          |
| Actual Ratio                      | 14                           |                                                       |
| System Bus Speed                  | 533 MHz                      |                                                       |
| Processor Stepping                | 30661                        |                                                       |
| Microcode Revision                | 269                          |                                                       |
| L1 Cache RAM                      | 2x56 k                       |                                                       |
| L2 Cache RAM                      | 2x512 k                      |                                                       |
| Processor Core                    | Dual                         | ++: Select Screen                                     |
| Hyper-Threading                   | Supported                    | T∔: Select Item                                       |
| luner Threading                   |                              | Enter: Select                                         |
| Hyper-Inreauting                  |                              | +/-: Change opt.                                      |
|                                   |                              | F2: Previous Values                                   |
|                                   |                              | F3: Optimized Defaults                                |
|                                   |                              | F4: Save & Exit                                       |
|                                   |                              | ESC: Exit                                             |
|                                   |                              |                                                       |
|                                   |                              |                                                       |
|                                   |                              |                                                       |
|                                   |                              |                                                       |
| Version 2.14.1219. Co             | pyright (C) 2011 American Me | egatrends, Inc.                                       |

| Hyper-Threading                         | Disabled |                                   |
|-----------------------------------------|----------|-----------------------------------|
|                                         | Enabled  | Optimal Default, Failsafe Default |
| En/Disable CPU Hyper-Threading function |          |                                   |

#### **Dynamic Digital IO Configuration**

| Aptio Setup Utility – (<br>Advanced                                   | Copyright (C) 2011 American  | Megatrends, Inc.                                                              |
|-----------------------------------------------------------------------|------------------------------|-------------------------------------------------------------------------------|
| Base Address:F000h Slave address:6E<br>Digital Port 1(GP20) Direction | l<br>[Input]                 | Set digital IO port as Input<br>or Output                                     |
| Digital Port 2(GP21) Direction                                        | [Input]                      |                                                                               |
| Digital Port 3(GP22) Direction                                        | [Input]                      |                                                                               |
| Digital Port 4(GP23) Direction                                        | [Input]                      |                                                                               |
| Digital Port 5(GP24) Direction<br>Digital Port 5(GP24) Level          | [Output]<br>[Hi]             |                                                                               |
| Digital Port 6(GP25) Direction<br>Digital Port 6(GP25) Level          | [Output]<br>[Hi]             |                                                                               |
| Digital Port 7(GP26) Direction<br>Digital Port 7(GP26) Level          | [Output]<br>[Hi]             | Enter: Select<br>+/-: Change Opt.                                             |
| Digital Port 8(GP27) Direction<br>Digital Port 8(GP27) Level          | [Output]<br>[Hi]             | F1: Arevious Values<br>F3: Optimized Defaults<br>F4: Save & Exit<br>ESC: Exit |
| Version 2.14.1219. Co                                                 | oyright (C) 2011 American Mu | egatrends, Inc.                                                               |

| Digital Port                           | Input  |  |
|----------------------------------------|--------|--|
| Direction                              | Output |  |
| Set digital IO port as Input or Output |        |  |
| Digital Port Level                     | Hi     |  |
|                                        | Lo     |  |
| Set digital IO level as High or Low    |        |  |

#### **SATA Configuration**

| Aptio Setup Ut<br>Advanced  | ility – Copyright (C) 2011 f | American Megatrends, Inc.                                                                                                    |
|-----------------------------|------------------------------|----------------------------------------------------------------------------------------------------|
| SATA Port0<br>SATA Port1    | Not Present<br>Not Present   | SATA Ports (0–3) Device Names if Present and Enabled.                                                                                                    |
| SATA Controller(s)          |                              |                                                                                                    |
| Configure SATA as           | [IDE]                        |                                                                                                    |
| Misc Configuration for hard | disk                         | <pre>++: Select Screen 11: Select Item Enter: Select +/-: Change Opt. F1: General Help F2: Previous Values F3: Optimized Defaults F4: Save &amp; Exit ESC: Exit</pre> |
| Version 2.14.               | 1219. Copyright (C) 2011 Ame | erican Megatrends, Inc.                                                                                                    |

| SATA Controller(s)                                       | Enable  | Default |  |
|----------------------------------------------------------|---------|---------|--|
|                                                          | Disable |         |  |
| SATA Ports (0-3) Device Names if present and Enable      |         |         |  |
| Configure SATA as                                        | IDE     | Default |  |
|                                                          | AHCI    |         |  |
| IDE: Configure SATA controllers as legacy IDE            |         |         |  |
| AHCI: Configure SATA controllers to operate in AHCI mode |         |         |  |

#### **USB** Configuration

| Aptio Setup Utility –<br>Advanced                    | Copyright (C) 2011 American | Megatrends, Inc.                                                                              |
|------------------------------------------------------|-----------------------------|-----------------------------------------------------------------------------------------------|
| USB Configuration                                    |                             | Enables Legacy USB support.                                                                   |
| USB Devices:<br>1 Drive, 1 Keyboard                  |                             | support if no USB devices are<br>connected. DISABLE option will<br>keep USB devices available |
| Legacy USB Support                                   |                             | only for EFI applications.                                                                    |
| Mass Storage Devices:<br>JetFlashTranscend 166B 1.00 | [Auto]                      |                                                                                               |
|                                                      |                             |                                                                                               |
|                                                      |                             | ++: Select Screen<br>14: Select Item<br>Enter: Select<br>+/-: Change Opt.                     |
|                                                      |                             | F1: General Help<br>F2: Previous Values<br>F3: Optimized Defaults<br>F4: Save & Exit          |
|                                                      |                             | ESC: Exit                                                                                     |
|                                                      |                             |                                                                                               |
| Version 2.14.1219. Co                                | pyright (C) 2011 American M | egatrends, Inc.                                                                               |

Options summary:

| Legacy USB Support | Enabled  | Optimal Default, Failsafe |
|--------------------|----------|---------------------------|
|                    |          | Default                   |
|                    | Disabled |                           |
|                    | Auto     |                           |
|                    |          |                           |

Enables BIOS Support for Legacy USB Support. When enabled, USB can

be functional in legacy environment like DOS.

AUTO option disables legacy support if no USB devices are connected

| Device Name      | Auto | Optimal Default, Failsafe |
|------------------|------|---------------------------|
| (Emulation Type) |      | Default                   |

|                                                                     | Floppy     |  |
|---------------------------------------------------------------------|------------|--|
|                                                                     | Forced FDD |  |
|                                                                     | Hard Disk  |  |
|                                                                     | CDROM      |  |
| If Auto. USB devices less than 530MB will be emulated as Floppy and |            |  |

remaining as Floppy and remaining as hard drive. Forced FDD option can be used to force a HDD formatted drive to boot as FDD(Ex. ZIP drive)

#### Super IO Configuration

| Aptio Setup Utility –<br>Advanced                                                                                                    | Copyright (C) 2011 American  | Megatrends, Inc.                                                                                                    |
|----------------------------------------------------------------------------------------------------|------------------------------|----------------------------------------------------------------------------------------------------|
| Super IO Configuration                                                                                                    |                              | Set Parameters of Serial Port<br>1 (COMA)                                                                                                    |
| Super IO Chip<br>▶ Serial Port 1 Configuration<br>▶ Serial Port 2 Configuration<br>▶ Serial Port 3 Configuration<br>▶ Serial Port 4 Configuration | IT8783F                      |                                                                                                    |
| Restore AC Power Loss                                                                                                    | [Power Off]                  |                                                                                                    |
|                                                                                                    |                              | ++: Select Screen<br>14: Select Item<br>Enter: Select<br>+/-: Change Opt,<br>F1: General Help<br>F2: Previous Values<br>F3: Optimized Defaults<br>F4: Save & Exit<br>ESC: Exit |
| Version 2.14.1219. Co                                                                                                    | opyright (C) 2011 American M | egatrends, Inc.                                                                                                    |

#### **Serial Port 1 Configuration**

| Aptio Setup Utility<br>Advanced | ı – Copyright (C) 2011 Amer  | rican Megatrends, Inc.                                 |
|---------------------------------|------------------------------|--------------------------------------------------------|
| Serial Port 1 Configuration     |                              | Enable or Disable Serial Port                          |
| Serial Port<br>Device Settings  | [Enabled]<br>IO=3F8h; IRQ=4; |                                                        |
| Change Settings                 | [Auto]                       |                                                        |
|                                 |                              |                                                        |
|                                 |                              |                                                        |
|                                 |                              | ++: Select Screen                                      |
|                                 |                              | Enter: Select<br>+/-: Change Opt.                      |
|                                 |                              | F1: General Help<br>F2: Previous Values                |
|                                 |                              | F3: Optimized Detaults<br>F4: Save & Exit<br>FSC: Exit |
|                                 |                              |                                                        |
|                                 |                              |                                                        |
| Version 2.14.1219.              | Copyright (C) 2011 Americ    | an Megatrends, Inc.                                    |

#### **Serial Port 2 Configuration**

| Aptio Setup Utility -<br>Advanced | - Copyright (C) 2011 Americar | n Megatrends, Inc.            |
|-----------------------------------|-------------------------------|-------------------------------|
| Serial Port 2 Configuration       |                               | Enable or Disable Serial Port |
| Serial Port<br>Device Settings    | [Enabled]<br>IO=2F8h; IRQ=3;  |                               |
| Change Settings                   | [Auto]                        |                               |
| COM2 Type Select                  | [RS232]                       |                               |
|                                   |                               |                               |
|                                   |                               |                               |
|                                   |                               | ++: Select Screen             |
|                                   |                               | Enter: Select                 |
|                                   |                               | F1: General Help              |
|                                   |                               | F3: Optimized Defaults        |
|                                   |                               | F4: Save & Exit<br>ESC: Exit  |
|                                   |                               |                               |
|                                   |                               |                               |
| Version 2.14.1219. (              | Copyright (C) 2011 American ⊧ | legatrends, Inc.              |

#### **Serial Port 3 Configuration**

| Aptio Setup Utility –<br>Advanced | Copyright (C) 2011 Americar    | ח Megatrends, Inc.                                                                                                    |
|-----------------------------------|--------------------------------|----------------------------------------------------------------------------------------------------|
| Serial Port 3 Configuration       |                                | Enable or Disable Serial Port                                                                                                    |
| Serial Port<br>Device Settings    | [Enabled]<br>IO=3E8h; IRQ=10;  | (604)                                                                                                    |
| Change Settings<br>Device Mode    | [Auto]<br>[Standard Serial Po] |                                                                                                    |
|                                   |                                | <pre>++: Select Screen 11: Select Item Enter: Select 4/-: Change Opt. F1: General Help F2: Previous Values F3: Optimized Defaults F4: Save &amp; Exit ESC: Exit</pre> |
| Version 2.14.1219. C              | opyright (C) 2011 American ⊧   | legatrends, Inc.                                                                                                    |

#### **Serial Port 4 Configuration**

| Aptio Setup Utility —<br>Advanced | Copyright (C) 2011 American    | Megatrends, Inc.                                    |
|-----------------------------------|--------------------------------|-----------------------------------------------------|
| Serial Port 4 Configuration       |                                | Enable or Disable Serial Port                       |
| Serial Port<br>Device Settings    | [Enabled]<br>IO=2E8h; IRQ=11;  | (COM)                                               |
| Change Settings<br>Device Mode    | [Auto]<br>[Standard Serial Po] |                                                     |
|                                   |                                |                                                     |
|                                   |                                |                                                     |
|                                   |                                | ↔: Select Screen<br>↓: Select Item<br>Enter: Select |
|                                   |                                | +/-: Change Opt.<br>F1: General Help                |
|                                   |                                | F3: Optimized Defaults<br>F4: Save & Exit           |
|                                   |                                | ESC: Exit                                           |
|                                   |                                |                                                     |
| Version 2.14.1219. Co             | pyright (C) 2011 American M    | egatrends, Inc.                                     |

| Serial Port                                    |                     | Disabled |         |
|------------------------------------------------|---------------------|----------|---------|
|                                                |                     | Enabled  | Default |
| Allows BIOS to En/Disable correspond serial po |                     |          | rt.     |
| Change Settings                                | Auto                |          | Default |
| (Serial Port 1)                                | IO=3F8h; IRQ=4;     |          |         |
|                                                | IO=3F8h; IRQ=3,4;   |          |         |
|                                                | IO=2F8h; IRQ=3,4;   |          |         |
|                                                | IO=3E8h; IRQ=10,11; |          |         |
|                                                | IO=2E8h; IRQ=10,11  |          |         |

| Allows BIOS to Select S | Serial Port resource. |         |
|-------------------------|-----------------------|---------|
| Change Settings         | Auto                  | Default |
| (Serial Port 2)         | IO=2F8h; IRQ=3;       |         |
|                         | IO=3F8h; IRQ=3,4;     |         |
|                         | IO=2F8h; IRQ=3,4;     |         |
|                         | IO=3E8h; IRQ=10,11;   |         |
|                         | IO=2E8h; IRQ=10,11    |         |
| COM2 Type Select        | RS232                 | Default |
|                         | RS422                 |         |
|                         | RS485                 |         |
| Allows BIOS to Select S | Serial Port resource. |         |
| Change Settings         | Auto                  | Default |
| (Serial Port 3)         | IO=3E8h; IRQ=11;      |         |
|                         | IO=3E8h; IRQ=10,11;   |         |
|                         | IO=2E8h; IRQ=10,11;   |         |
|                         | IO=3E8h; IRQ=10,11;   |         |
|                         | IO=2E8h; IRQ=10,11    |         |
| Device Mode             | Standard Serial Port  | Default |
| Mode                    |                       |         |
|                         | IrDA 1.0 (HP SIR)     |         |
|                         | Mode                  |         |
|                         | ASKIR Mode            |         |
| Change Settings         | Auto                  | Default |
| (Serial Port 4)         | IO=3E8h; IRQ=11;      |         |

|                                                                  | IO=3E8h; IRQ=10,11;  |         |  |
|------------------------------------------------------------------|----------------------|---------|--|
|                                                                  | IO=2E8h; IRQ=10,11;  |         |  |
|                                                                  | IO=3E8h; IRQ=10,11;  |         |  |
|                                                                  | IO=2E8h; IRQ=10,11   |         |  |
| Device Mode                                                      | Standard Serial Port | Default |  |
|                                                                  | Mode                 |         |  |
|                                                                  | IrDA 1.0 (HP SIR)    |         |  |
|                                                                  | Mode                 |         |  |
| Restore on AC Power                                              | Power Off            | Default |  |
| Loss                                                             | Power On             |         |  |
|                                                                  | Last State           |         |  |
| Select the action system to take when restoring from power loss. |                      |         |  |

#### A E C - V S 0 1

#### H/W Monitor

#### A E C - V S 0 1

#### Chipset

| Aptio Setup Utility – Copyright (C) 2011 American<br>Main Advanced <mark>Chipset</mark> Boot Security Save & Exit | Megatrends, Inc.                                                                                                    |
|----------------------------------------------------------------------------------------------------|----------------------------------------------------------------------------------------------------|
| Main Advanced Chipset Boot Security Save & Exit  Host Bridge South Bridge                                         | Host Bridge Parameters<br>++: Select Screen<br>14: Select Item<br>Enter: Select<br>+/-: Change Opt.<br>F1: General Help<br>F2: Previous Values |
|                                                                                                    | F3: Optimized Defaults<br>F4: Save & Exit<br>ESC: Exit                                                                                         |
| version 2.14.1219. Copyright (C) 2011 American Ma                                                                 | egatrenos, inc.                                                                                                    |

#### **Host Bridge**

| Aptio Setup Utility -<br>Chipset                                                                                                    | Copyright (C) 2011 American                                                        | Megatrends, Inc.                                                                                                    |
|----------------------------------------------------------------------------------------------------|------------------------------------------------------------------------------------|----------------------------------------------------------------------------------------------------|
| Aprio Setup Utility -<br>Chipset<br>• Intel IGD Configuration<br>********** Memory Information *********<br>Memory Frequency<br>Total Memory<br>DIMM#0<br>DIMM#1 | Lopyright (C) 2011 American<br>1067 MHz(DDR3)<br>2048 MB<br>Not Present<br>2048 MB | <pre>Hegatrends, Inc. Config Intel IGD Settings. ++: Select Screen I4: Select Item Enter: Select +/-: Change Opt. F1: General Help F2: Previous Values F3: Optimized Defaults</pre> |
| Version 2,14,1219, Co                                                                                                    | puright (D) 2011 American M                                                        | F4: Save & Exit<br>ESC: Exit<br>exatrends. Inc.                                                                                                    |

#### **Intel IGD Configuration**

| Apt                                                                             | io Setup Utility — )<br>Chipset | Copyright (C)                 | ) 2011 American  | Megatrends, Inc.                                                                                                    |
|---------------------------------------------------------------------------------|---------------------------------|-------------------------------|------------------|----------------------------------------------------------------------------------------------------|
| Intel IGD Configu<br>Auto Disable IGD<br>IGFX - Boot Type<br>Fixed Graphics Men | ration<br>mory Size             | [Enabled]<br>[CRT]<br>[256MB] |                  | Auto disable IGD upon external<br>GFX detected.<br>++: Select Screen<br>11: Select Item<br>Enter: Select<br>+/-: Change Opt.<br>F1: General Help<br>F2: Previous Values<br>F3: Optimized Defaults<br>F4: Save & Exit<br>ESC: Exit |
| Vei                                                                             | rsion 2.14.1219. Co             | pyright (C) :                 | 2011 American Me | egatrends, Inc.                                                                                                    |

#### Options summary:

| Auto Disable IGE           | Disable            |         |  |
|----------------------------|--------------------|---------|--|
|                            |                    |         |  |
|                            | Enable             | Default |  |
| Atuo disable IGE upon exte | ernal GFX detected |         |  |
|                            |                    |         |  |
| IGFX – Boot Type           | /BIOS Default      |         |  |
|                            |                    |         |  |
| C                          | CRT                | Default |  |
| 1                          | <sup>st</sup> LVDS |         |  |

Chapter 3 AMI BIOS Setup 3-22

A E C - V S 0 1

| CRT+1 <sup>st</sup> LVDS |                                                                                   |                                                                                          |
|--------------------------|-----------------------------------------------------------------------------------|------------------------------------------------------------------------------------------|
| 9                        |                                                                                   |                                                                                          |
| automatically accord     | ding                                                                              | to VBIOS algorithm                                                                       |
|                          |                                                                                   |                                                                                          |
|                          |                                                                                   |                                                                                          |
| 1                        | 1                                                                                 |                                                                                          |
| 128MB                    |                                                                                   |                                                                                          |
|                          |                                                                                   |                                                                                          |
| 256MB                    | Defa                                                                              | ault                                                                                     |
| Memory Size              |                                                                                   |                                                                                          |
|                          |                                                                                   |                                                                                          |
|                          | CRT+1 <sup>ax</sup> LVDS<br>automatically accord<br>128MB<br>256MB<br>Memory Size | CRT+1 <sup>™</sup> LVDS<br>automatically according<br>128MB<br>256MB Defa<br>Memory Size |

#### A E C - V S 0 1

#### South Bridge

| Aptio Setup U<br>Chipset                                                                                                    | tility – Copyright (C) 2011 Ameri | can Megatrends, Inc.                                                                                                    |
|----------------------------------------------------------------------------------------------------|-----------------------------------|----------------------------------------------------------------------------------------------------|
| Power Mode<br>> TPT Devices<br>> PCI Express Root Port 0<br>> PCI Express Root Port 1<br>> PCI Express Root Port 2<br>> PCI Express Root Port 3 | [ATX Type]                        | Enable or disable 'It is now<br>safe to turn off gour<br>computer.' string                                                                                                    |
|                                                                                                    |                                   | ++: Select Screen<br>11: Select Item<br>Enter: Select<br>+/-: Change Opt.<br>F1: General Help<br>F2: Previous Values<br>F3: Optimized Defaults<br>F4: Save & Exit<br>ESC: Exit |
| Version 2.14                                                                                                    | .1219. Copyright (C) 2011 America | an Megatrends, Inc.                                                                                                    |

#### **TPT Device**

| Aptio Setup Uti<br>Chipset                                        | lity – Copyright (C) 2011 Am         | merican Megatrends, Inc.                                                                                                    |
|-------------------------------------------------------------------|--------------------------------------|----------------------------------------------------------------------------------------------------|
| Azalia Controller<br>R8111E #1 Controller<br>R8111E #2 Controller | [HD Audio]<br>[Enabled]<br>[Enabled] | Azalia Controller<br>++: Select Screen<br>11: Select Item<br>Enter: Select<br>+/-: Change Opt.<br>F1: General Help<br>F2: Previous Values<br>F3: OptImized Defaults<br>F4: Save & Exit<br>ESC: Exit |
| Version 2.14.1                                                    | 219. Copyright (C) 2011 Amer         | rican Megatrends, Inc.                                                                                                    |

| Aptio Setup<br>Chipset | Utility – Copyright (C) 2011 Amer:  | ican Megatrends, Inc.                                                                                                    |
|------------------------|-------------------------------------|----------------------------------------------------------------------------------------------------|
| PCI Express Port O     | [Enabled]                           | Enable / Disable PCI Express<br>Root Port 0.                                                                                                    |
|                        |                                     | <pre>++: Select Screen 14: Select Item Enter: Select +/-: Change Opt. F1: General Help F2: Previous Values F3: Optimized Defaults F4: Save &amp; Exit ESC: Exit</pre> |
| Version 2.1            | l4.1219. Copyright (C) 2011 America | an Megatrends, Inc.                                                                                                    |

|                | Aptio Setup Utility –<br>Chipset | Copyright (C) 2011 American | Megatrends, Inc.                             |
|----------------|----------------------------------|-----------------------------|----------------------------------------------|
| PCI Express Po | nt 1                             | [Auto]                      | Enable / Disable PCI Express<br>Root Port 1. |
|                | Version 2.14.1219. Co            | pyright (C) 2011 American M | egatrends, Inc.                              |

| Aptio Setu<br>Chipset | ə Utility — Copyright (C) 2011 A | merican Megatrends, Inc.                     |
|-----------------------|----------------------------------|----------------------------------------------|
| PCI Express Port 2    | [Auto]                           | Enable / Disable PCI Express<br>Root Port 2. |
| Version 2             | .14.1219. Copyright (C) 2011 Ame | rican Megatrends, Inc.                       |

| Aptio Setup<br>Chipset | Utility – Copyright (C) 2011 Ar  | merican Megatrends, Inc.                     |
|------------------------|----------------------------------|----------------------------------------------|
| PCI Express Port 3     | (Auto)                           | Enable / Disable PCI Express<br>Root Port 3. |
| Version 2.             | 14.1219. Copyright (C) 2011 Amer | rican Megatrends, Inc.                       |

| Power Mode                                                               | АТХ Туре | Optimal Default, |  |
|--------------------------------------------------------------------------|----------|------------------|--|
|                                                                          |          | Failsafe Default |  |
|                                                                          | АТ Туре  |                  |  |
| Select Power Mode:                                                       |          |                  |  |
| ATX Type: Normal ACPI support                                            |          |                  |  |
| AT Type: Suspend/Sleep disabled, and Always On when restoring from power |          |                  |  |
| failure.                                                                 |          |                  |  |
| Azalia HD Audio                                                          | Disabled |                  |  |

A E C - V S 0 1

|                                           | HD Audio         | Optimal Default, |  |
|-------------------------------------------|------------------|------------------|--|
|                                           |                  | Failsafe Default |  |
| Enabling/Disabling HD Audio contro        | ller.            |                  |  |
| R8111 #x Controller                       | Disabled         |                  |  |
|                                           | Enabled          | Optimal Default, |  |
|                                           |                  | Failsafe Default |  |
| Enabling/Disabling 8111E controller       |                  |                  |  |
| PCI Express Root Port 0                   | Disabled         |                  |  |
|                                           | Enabled          | Optimal Default, |  |
|                                           |                  | Failsafe Default |  |
| Enabling/Disabling PCI Express root ports |                  |                  |  |
| PCI Express Root Port x                   | Disabled Enabled |                  |  |
|                                           | Auto             | Optimal Default, |  |
|                                           |                  | Failsafe Default |  |
| Enabling/Disabling PCI Express roo        | t ports          |                  |  |

#### A E C - V S 0 1

#### Boot

| Aptio Setup U<br>Main Advanced Chipset B                   | tility – Copyright (C) 2011 America<br>oot Security Save & Exit | an Megatrends, Inc.                                               |
|------------------------------------------------------------|-----------------------------------------------------------------|-------------------------------------------------------------------|
| Boot Configuration<br>Quiet Boot<br>Launch 8111E PXE OpROM | [Enabled]<br>[Disabled]                                         | Enables or disables Quiet Boot<br>option                          |
| Boot Option Priorities<br>Boot Option #1<br>Boot Option #2 | [UEFI: JetFlashTran]<br>[Disabled in BBS Order]                 |                                                                   |
| Hard Drive BBS Priorities                                  |                                                                 |                                                                   |
|                                                            |                                                                 | ++: Select Screen                                                 |
|                                                            |                                                                 | ↑↓: Select Item<br>Enter: Select<br>+/-: Change Opt.              |
|                                                            |                                                                 | F1: General Help<br>F2: Previous Values<br>F3: Optimized Defaults |
|                                                            |                                                                 | F4: Save & Exit<br>ESC: Exit                                      |
| Vancian 0.44                                               | 1949 - Requirest (R) - 9644 - American                          | Worstoorde Teo                                                    |
| VELSIUN 2.14                                               | . 1219. Copyright (C) 2011 Hild Itali                           | negati chus, inc.                                                 |

| Quiet Boot                        | Disabled |         |  |
|-----------------------------------|----------|---------|--|
|                                   | Enabled  | Default |  |
| En/Disable showing boot logo.     |          |         |  |
| Launch 8111E PXE                  | Disabled | Default |  |
| OpROM                             | Enabled  |         |  |
| En/Disable PXE boot for 8111E LAN |          |         |  |

#### Security

| Aptio Setup U<br>Main Advanced Chipset B                                                                                                    | tility – Copyright (C) 2011 Americar<br>oot Security Save & Exit                                                      | n Megatrends, Inc.                                                                                                    |
|----------------------------------------------------------------------------------------------------|----------------------------------------------------------------------------------------------------|----------------------------------------------------------------------------------------------------|
| Password Description                                                                                                    |                                                                                                    | Set Administrator Password                                                                                                    |
| If ONLY the Administrator's<br>then this only limits acces<br>only asked for when enterin<br>If ONLY the User's password<br>is a power on password and<br>boot or enter Setup. In Set<br>have Administrator rights.<br>The password length must be<br>in the following range:<br>Minimum length | password is set,<br>s to Setup and is<br>g Setup.<br>is set, then this<br>must be entered to<br>up the User will<br>3 |                                                                                                    |
| Administrator Password<br>User Password                                                                                                    | 20                                                                                                    | <pre>+: Select Screen 14: Select Item Enter: Select +/-: Change Opt. F1: General Help F2: Previous Values F3: Optimized Defaults F4: Save &amp; Exit ESC: Exit</pre> |
| Version 2-14                                                                                                    | 1219 Conuright (C) 2011 American k                                                                                    | lerateende Toe                                                                                                    |

Change User/Supervisor Password

You can install a Supervisor password, and if you install a supervisor password, you can then install a user password. A user password does not provide access to many of the features in the Setup utility. If you highlight these items and press Enter, a dialog box appears which lets you enter a password. You can enter no more than six letters or numbers. Press Enter after you have typed in the password. A second dialog box asks you to retype the password for confirmation. Press Enter after you have retyped it correctly. The password is required at boot time, or when the user enters the Setup utility.

Removing the Password

Highlight this item and type in the current password. At the next dialog box press Enter to disable password protection.

#### Save & Exit

| Aptio Setup Utility – Copyright (C) 2011 American<br>Main Advanced Chipset Boot Security <mark>Save &amp; Exit</mark> | Megatrends, Inc.                                                                                  |
|----------------------------------------------------------------------------------------------------|---------------------------------------------------------------------------------------------------|
| Save Changes and Exit<br>Discard Changes and Exit<br>Save Changes and Reset<br>Discard Changes and Reset              | Exit system setup after saving<br>the changes.                                                    |
| Save Options<br>Save Changes<br>Discard Changes                                                                       |                                                                                                   |
| Restore Defaults<br>Save as User Defaults<br>Restore User Defaults                                                    |                                                                                                   |
| Boot Override<br>UEFI: JetFlashTranscend 16GB 1.00<br>Disabled in BBS Order                                           | ++: Select Screen<br>†4: Select Item<br>Enter: Select<br>+/-: Change Ont.                         |
| Launch EFI Shell from filesystem device                                                                               | F1: General Help<br>F2: Previous Values<br>F3: Optimized Defaults<br>F4: Save & Exit<br>ESC: Exit |
| Version 2.14.1219. Copyright (C)_2011 American Me                                                                     | egatrends, Inc.                                                                                   |

# Chapter

### Driver Installation

Chapter 4 Driver Installation 4 - 1

The AEC-VS01 comes with a DVD-ROM that contains all drivers and utilities that meet your needs.

#### Follow the sequence below to install the drivers:

- Step 1 Install Chipset Driver
- Step 2 Install VGA Driver
- Step 3 Install LAN Driver
- Step 4 Install Audio Driver
- Step 5 Install AHCI Driver
- Step 6 Install Serial Port Driver (Optional)
- Step 7 Install PER-T263 Driver

#### 4.1 Installation:

Insert the AEC-VS01 DVD-ROM into the DVD-ROM drive, and then install the drivers from Step 1 to Step 7 in order.

Step 1 – Install Chipset Driver

- 1. Click on the **STEP1-CHIPEST** folder and select the OS folder your system is
- 2. Double click on the .exe located in each OS folder
- 3. Follow the instructions that the window shows
- 4. The system will help you install the driver automatically
- Step 2 Install VGA Driver

#### For Windows<sup>®</sup> 7

- Click on the STEP2-VGA folder and select the folder of WIN7\_32
- 2. Double click on the **Setup.exe** file
- 3. Follow the instructions that the window shows
- 4. The system will help you install the driver automatically

#### For Windows<sup>®</sup> XP

- Click on the STEP2-VGA folder and select the folder of WINXP\_32
- 2. Double click on the WindowsDriverSETUP.cmd
- 3. Follow the instructions that the window shows
- 4. The system will help you install the driver automatically

| Embedded Controller |        | A E C - V S 0 1 |     |           |                    |
|---------------------|--------|-----------------|-----|-----------|--------------------|
| Ð                   |        |                 | Ð   | Ð         | -                  |
| Documents           | Driver | License         | sdk | Utilities | WindowsDriverSETUP |

Step 3 – Install LAN Driver

- 1. Click on the **STEP3-LAN** folder and select the OS folder your system is
- 2. Double click on the *setup.exe* file located in each OS folder
- 3. Follow the instructions that the window shows
- 4. The system will help you install the driver automatically
- Step 4 Install Audio Driver
  - 1. Click on the **STEP4-AUDIO** folder and select the OS folder your system is
  - 2. Double click on the **Setup.exe** file located in each OS folder
  - 3. Follow the instructions that the window shows
  - 4. The system will help you install the driver automatically

Step 5 – Install AHCI Driver

Please refer to Appendix D AHCI Settings

Step 6 – Install Serial Port Driver (Optional)

Chapter 4 Driver Installation 4 - 4

- 1. Click on the **STEP6-Serial Port Driver (Optional)** folder and select the OS folder your system is
- 2. Double click on the **Serial Patch v1.0.1\_Eng.exe** file located in each OS folder
- 3. Follow the instructions that the window shows
- 4. The system will help you install the driver automatically

<u>Note</u>: If the OS is Chinese version, you may click on *Serial Patch v1.0.1. exe* file located in each OS folder.

- Step 7 Install PER-T263 Driver
  - 1. Click on the **STEP7-PER-T263** folder and double click on the **Setup.exe** file
  - 2. Follow the instructions that the window shows
  - 3. The system will help you install the driver automatically

# Appendix A

## Programming the Watchdog Timer

Appendix A Programming the Watchdog Timer A-1

#### A.1 Programming

AEC-VS01 utilizes the ITE 8783 chipset as its watchdog timer controller. Below are the procedures to complete its configuration and the AAEON initial watchdog timer program is also attached based on which you can develop customized program to fit your application.

#### **Configuring Sequence Description**

After the hardware reset or power-on reset, the ITE 8783 enters the normal mode with all logical devices disabled except KBC. The initial state (enable bit ) of this logical device (KBC) is determined by the state of pin 121 (DTR1#) at the falling edge of the system reset during power-on reset.

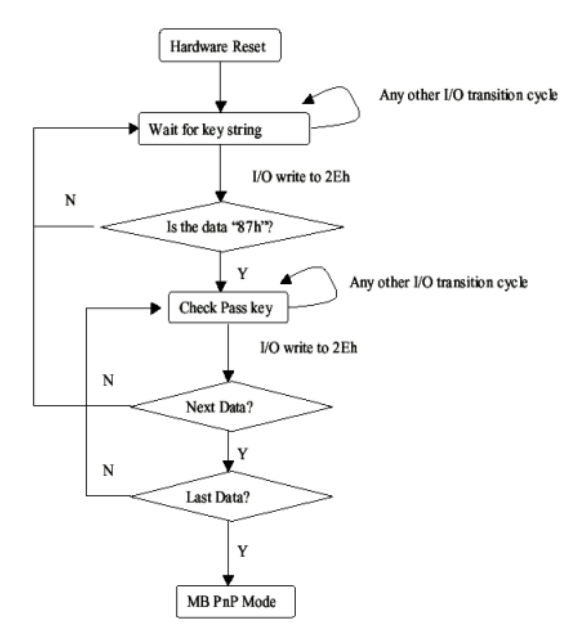

There are three steps to complete the configuration setup: (1) Enter the MB PnP Mode; (2) Modify the data of configuration registers; (3) *Appendix A Programming the Watchdog Timer* A-2 Exit the MB PnP Mode. Undesired result may occur if the MB PnP Mode is not exited normally.

#### (1) Enter the MB PnP Mode

To enter the MB PnP Mode, four special I/O write operations are to be performed during Wait for Key state. To ensure the initial state of the key-check logic, it is necessary to perform four write opera-tions to the Special Address port (2EH). Two different enter keys are provided to select configuration ports (2Eh/2Fh) of the next step.

|                     | Address Port | Data Port |
|---------------------|--------------|-----------|
| 87h, 01h, 55h, 55h: | 2Eh          | 2Fh       |

#### (2) Modify the Data of the Registers

All configuration registers can be accessed after entering the MB PnP Mode. Before accessing a selected register, the content of Index 07h must be changed to the LDN to which the register belongs, except some Global registers.

#### (3) Exit the MB PnP Mode

Set bit 1 of the configure control register (Index=02h) to 1 to exit the MB PnP Mode.

#### WatchDog Timer Configuration Registers
| LDN | Index | R/W | Reset | Configuration Register or Action |
|-----|-------|-----|-------|----------------------------------|
| All | 02h   | W   | NA    | Configure Control                |

| 07h | 71h | R/W | 00h       | Watch Dog Timer Control Register              |
|-----|-----|-----|-----------|-----------------------------------------------|
| 07h | 72h | R/W | 001s0000b | Watch Dog Timer Configuration Register        |
| 07h | 73h | R/W | 38h       | Watch Dog Timer Time-out Value (LSB) Register |
| 07h | 74h | R/W | 00h       | Watch Dog Timer Time-out Value (MSB) Register |

#### Configure Control (Index=02h)

This register is write only. Its values are not sticky; that is to say, a hardware reset will automatically clear the bits, and does not require the software to clear them.

| Bit | Description                                                                                            |  |
|-----|----------------------------------------------------------------------------------------------------|--|
| 7-2 | Reserved                                                                                               |  |
| 1   | Returns to the "Wait for Key" state. This bit is used when the configuration sequence is<br>completed. |  |
| 0   | Resets all logical devices and restores configuration registers to their power-on states.              |  |

# Watch Dog Timer 1, 2, 3 Control Register (Index=71h,81h,91h Default=00h)

| Bit | Description                              |
|-----|------------------------------------------|
| 7   | WDT Timeout Enable(WTE)                  |
|     | 1: Disable.                              |
|     | 0: Enable.                               |
| 6   | WDT Reset upon Mouse Interrupt(WRKMI)    |
|     | 0: Disable.                              |
|     | 1: Enable.                               |
| 5   | WDT Reset upon Keyboard Interrupt(WRKBI) |
|     | 0: Disable.                              |
|     | 1: Enable.                               |
| 4   | Reserved                                 |
| 3-2 | Reserved                                 |
| 1   | Force Time-out(FTO)                      |
|     | This bit is self-clearing.               |
| 0   | WDT Status(WS)                           |
|     | 1: WDT value reaches 0.                  |
|     | 0: WDT value is not 0.                   |

#### Watch Dog Timer 1, 2, 3 Configuration Register (Index=72h,

Appendix A Programming the Watchdog Timer A-4

#### 82h, 92h Default=001s0000b)

| Bit | Description                                                           |
|-----|-----------------------------------------------------------------------|
| 7   | WDT Time-out Value Select 1 (WTVS)                                    |
|     | 1: Second                                                             |
|     | 0: Minute                                                             |
| 6   | WDT Output through KRST (Pulse) Enable(WOKE)                          |
|     | 1: Enable                                                             |
|     | 0: Disable                                                            |
| 5   | WDT Time-out value Extra select(WTVES)                                |
|     | 1: 64ms x WDT Timer-out value (default = 4s)                          |
|     | 0: Determined by WDT Time-out value select 1 (bit 7 of this register) |
| 4   | WDT Output through PWROK (Pulse) Enable(WOPE)                         |
|     | 1: Enable                                                             |
|     | 0: Disable                                                            |
|     | During LRESET#, this bit is selected by JP7 power-on strapping option |
| 3-0 | Select interrupt level Note1 for WDT(SIL)                             |

#### Watch Dog Timer 1,2,3 Time-Out Value (LSB) Register

#### (Index=73h,83h,93h, Default=38h)

| Bit | Description                 |
|-----|-----------------------------|
| 7-0 | WDT Time-out Value 7-0(WTV) |

#### Watch Dog Timer 1,2,3 Time-Out Value (MSB) Register

#### (Index=74h,84h,94h Default=00h)

| Bit | Description                  |
|-----|------------------------------|
| 7-0 | WDT Time-out Value 15-8(WTV) |

#### A.2 ITE8783 Watchdog Timer Initial Program

.MODEL SMALL

.CODE

Main:

CALL Enter\_Configuration\_mode

CALL Check\_Chip

mov cl, 7

call Set\_Logic\_Device

;time setting

mov cl, 10 ; 10 Sec

dec al

Watch\_Dog\_Setting:

;Timer setting

mov al, cl

mov cl, 73h

call Superio\_Set\_Reg

;Clear by keyboard or mouse interrupt

mov al, 0f0h

mov cl, 71h

call Superio\_Set\_Reg

;unit is second.

mov al, 0C0H

mov cl, 72h

call Superio\_Set\_Reg ; game port enable mov cl, 9 call Set\_Logic\_Device

Initial\_OK: CALL Exit\_Configuration\_mode MOV AH,4Ch INT 21h

Enter\_Configuration\_Mode PROC NEAR MOV SI,WORD PTR CS:[Offset Cfg\_Port]

MOV DX,02Eh MOV CX,04h Init\_1: MOV AL,BYTE PTR CS:[SI] OUT DX,AL INC SI LOOP Init\_1 RET Enter\_Configuration\_Mode ENDP

Exit\_Configuration\_Mode PROC NEAR MOV AX,0202h

CALL Write\_Configuration\_Data

RET

Exit\_Configuration\_Mode ENDP

Check\_Chip PROC NEAR

MOV AL,20h CALL Read\_Configuration\_Data CMP AL,87h JNE Not Initial

MOV AL,21h CALL Read\_Configuration\_Data CMP AL,81h JNE Not\_Initial

Need\_Initial: STC RET Not\_Initial: CLC RET Check\_Chip ENDP Read\_Configuration\_Data PROC NEAR MOV DX,WORD PTR CS:[Cfg\_Port+04h]

Appendix A Programming the Watchdog Timer A-8

OUT DX,AL

MOV DX,WORD PTR CS:[Cfg\_Port+06h]

IN AL,DX

RET

Read\_Configuration\_Data ENDP

Write\_Configuration\_Data PROC NEAR

MOV DX,WORD PTR CS:[Cfg\_Port+04h]

OUT DX,AL

XCHG AL,AH

MOV DX,WORD PTR CS:[Cfg\_Port+06h]

OUT DX,AL

RET

Write\_Configuration\_Data ENDP

Superio\_Set\_Reg proc near

push ax

MOV DX,WORD PTR CS:[Cfg\_Port+04h]

mov al,cl

out dx,al

pop ax

inc dx

out dx,al

ret

Superio\_Set\_Reg endp.Set\_Logic\_Device proc near

A E C - V S 0 1

Set\_Logic\_Device proc near push ax push cx xchg al,cl mov cl,07h call Superio\_Set\_Reg pop cx pop ax ret Set\_Logic\_Device endp

;Select 02Eh->Index Port, 02Fh->Data Port Cfg\_Port DB 087h,001h,055h,055h DW 02Eh,02Fh

#### END Main

.

Note: Interrupt level mapping 0Fh-Dh: not valid 0Ch: IRQ12

03h: IRQ3 02h: not valid 01h: IRQ1 00h: no interrupt selected

Appendix A Programming the Watchdog Timer A-10

# Appendix B

# I/O Information

#### A E C - V S 0 1

#### B.1 I/O Address Map

| <u>الل</u> ار ، ا | Inp         | ut/output (IO)        |                                   |
|-------------------|-------------|-----------------------|-----------------------------------|
|                   | 1 <b>P</b>  | [00000000 - 0000001F] | Direct memory access controller   |
| -                 | - <b>1</b>  | [00000000 - 00000CF7] | PCI bus                           |
| -                 | - <b>1</b>  | [00000010 - 0000001F] | Motherboard resources             |
|                   | 1 <b>P</b>  | [00000020 - 00000021] | Programmable interrupt controller |
| -                 | <b>j</b>    | [00000022 - 0000003F] | Motherboard resources             |
| -                 | - <b>1</b>  | [00000024 - 00000025] | Programmable interrupt controller |
|                   | - <b>1</b>  | [0000028 - 0000029]   | Programmable interrupt controller |
| -                 | <b>j</b>    | [0000002C - 0000002D] | Programmable interrupt controller |
|                   | 1 <b>P</b>  | [0000002E - 0000002F] | Motherboard resources             |
|                   | - <b>1</b>  | [00000030 - 00000031] | Programmable interrupt controller |
| -                 | - <b>1</b>  | [00000034 - 00000035] | Programmable interrupt controller |
|                   | -1          | [00000038 - 00000039] | Programmable interrupt controller |
| -                 | -1          | [0000003C - 0000003D] | Programmable interrupt controller |
|                   | - <b>1</b>  | [00000040 - 00000043] | System timer                      |
| -                 | -1          | [00000044 - 0000005F] | Motherboard resources             |
| -                 | - <b>1</b>  | [0000004E - 0000004F] | Motherboard resources             |
|                   | 1 <b>P</b>  | [00000050 - 00000053] | System timer                      |
| -                 |             | [00000060 - 00000060] | Standard PS/2 Keyboard            |
|                   | - <b>1</b>  | [00000061 - 00000061] | Motherboard resources             |
| -                 | - <b>1</b>  | [00000062 - 00000063] | Motherboard resources             |
| -                 | -1          | [00000063 - 00000063] | Motherboard resources             |
| -                 |             | [00000064 - 00000064] | Standard PS/2 Keyboard            |
| -                 | -1          | [00000065 - 00000065] | Motherboard resources             |
|                   | -1          | [00000065 - 0000006F] | Motherboard resources             |
| -                 | -1          | [00000067 - 00000067] | Motherboard resources             |
| -                 | -1          | [00000070 - 00000070] | Motherboard resources             |
| -                 | -1          | [00000070 - 00000077] | System CMOS/real time clock       |
| -                 | 1 <b>-</b>  | [00000072 - 0000007F] | Motherboard resources             |
|                   | -15         | [00000080 - 00000080] | Motherboard resources             |
| ŀ                 | -15         | [00000080 - 00000080] | Motherboard resources             |
|                   | -15         | [00000081 - 00000091] | Direct memory access controller   |
| -                 | -15         | [00000084 - 00000086] | Motherboard resources             |
|                   | -12         | [00000088 - 00000088] | Motherboard resources             |
| -                 | -12         | [000008C - 000008E]   | Motherboard resources             |
|                   | -12         | [00000090 - 0000009F] | Motherboard resources             |
|                   | -12         | [00000092 - 00000092] | Motherboard resources             |
| -                 | -12         | [00000093 - 0000009F] | Direct memory access controller   |
|                   | -12         | [000000A0 - 000000A1] | Programmable interrupt controller |
| 1                 | -15         | [000000A2 - 000000BF] | Notherboard resources             |
|                   | -15         | [000000A4 - 000000A5] | Programmable interrupt controller |
| 1                 | -15         | [00000A8 - 000000A9]  | Programmable Interrupt controller |
|                   | -12         | [000000AC - 000000AD  | Programmable interrupt controller |
|                   | -12         | [00000080 - 00000081] | Programmable interrupt controller |
|                   | -19         | [000000B2 - 000000B3] | Motherboard resources             |
|                   | -12         | [UUUUUUB4 - UUUUUUB5] | Programmable interrupt controller |
|                   | -12         | [000000B8 - 000000B9] | Programmable interrupt controller |
|                   | -12         | [000000C - 000000BD]  | Programmable interrupt controller |
| ŀ                 | -1 <b>-</b> | [000000C0 - 000000DF] | Direct memory access controller   |

Appendix B I/O Information B - 2

#### A E C - V S 0 1

|            | [000000E0 - 000000EF] Motherboard resources                                         |
|------------|-------------------------------------------------------------------------------------|
|            | [000000F0 - 000000F0] Numeric data processor                                        |
| 👕          | [000002E0 - 000002E7] Communications Port (COM6)                                    |
|            | [000002E8 - 000002EF] Communications Port (COM4)                                    |
|            | [000002F0 - 000002F7] Communications Port (COM5)                                    |
|            | [000002F8 - 000002FF] Communications Port (COM2)                                    |
|            | [00000378 - 0000037F] Printer Port (LPT1)                                           |
|            | [000003B0 - 000003BB] Intel(R) Graphics Media Accelerator 3600 Series               |
|            | [000003C0 - 000003DF] Intel(R) Graphics Media Accelerator 3600 Series               |
| 👎          | [000003E8 - 000003EF] Communications Port (COM3)                                    |
| 🖓          | [000003F8 - 000003FF] Communications Port (COM1)                                    |
|            | [00000400 - 0000047F] Motherboard resources                                         |
|            | [00000400 - 0000047F] Motherboard resources                                         |
|            | [000004D0 - 000004D1] Motherboard resources                                         |
|            | [000004D0 - 000004D1] Programmable interrupt controller                             |
| <b>j</b>   | [00000500 - 0000053F] Motherboard resources                                         |
| <b>j</b>   | [00000500 - 0000057F] Motherboard resources                                         |
| <b>1</b>   | [00000600 - 0000061F] Motherboard resources                                         |
|            | [00000680 - 0000069F] Motherboard resources                                         |
| ( <b>L</b> | [000006A0 - 000006AF] Motherboard resources                                         |
| ( <b>L</b> | [000006B0 - 000006EF] Motherboard resources                                         |
| j 🖳        | [00000A00 - 00000A1F] Motherboard resources                                         |
| , <b>I</b> | [00000A20 - 00000A2F] Motherboard resources                                         |
| ( <b>L</b> | [00000A30 - 00000A3F] Motherboard resources                                         |
|            | [00000D00 - 0000FFFF] PCI bus                                                       |
| 1 <u>P</u> | [00001000 - 0000100F] Motherboard resources                                         |
| ····       | [0000D000 - 0000D0FF] Realtek PCIe GBE Family Controller #2                         |
| 1 <u>P</u> | [0000D000 - 0000DFFF] Intel(R) N10/ICH7 Family PCI Express Root Port - 27D2         |
| ···· 😰     | [0000E000 - 0000E0FF] Realtek PCIe GBE Family Controller                            |
| 1 <b>P</b> | [0000E000 - 0000EFFF] Intel(R) N10/ICH7 Family PCI Express Root Port - 27D0         |
| 1 <b>P</b> | [0000F000 - 0000F01F] Intel(R) N10/ICH7 Family SMBus Controller - 27DA              |
|            | [0000F020 - 0000F02F] Intel(R) NM10 Express Chipset                                 |
| ···· 🖳     | [0000F040 - 0000F05F] Intel(R) N10/ICH7 Family USB Universal Host Controller - 27CB |
| ···· 🖳     | [0000F060 - 0000F07F] Intel(R) N10/ICH7 Family USB Universal Host Controller - 27CA |
| 📱          | [0000F080 - 0000F09F] Intel(R) N10/ICH7 Family USB Universal Host Controller - 27C9 |
| ···· 🛡     | [0000F0A0 - 0000F0BF] Intel(R) N10/ICH7 Family USB Universal Host Controller - 27C8 |
|            | [0000F0C0 - 0000F0C3] Intel(R) NM10 Express Chipset                                 |
|            | [0000F0D0 - 0000F0D7] Intel(R) NM10 Express Chipset                                 |
|            | [0000F0E0 - 0000F0E3] Intel(R) NM10 Express Chipset                                 |
|            | [0000F0F0 - 0000F0F7] Intel(R) NM10 Express Chipset                                 |
| -          | [0000F100 - 0000F107] Intel(R) Graphics Media Accelerator 3600 Series               |
| 1 <u>1</u> | [0000FFFF - 0000FFFF] Motherboard resources                                         |
| <u>ı</u>   | [0000FFFF - 0000FFFF] Motherboard resources                                         |

#### B.2 1<sup>st</sup> MB Memory Address Map

| A I Memory                                                                                                    |
|----------------------------------------------------------------------------------------------------|
| Image: Image: |
| [00000000 - 00000FFF] Motherboard resources                                                                                                    |
| I [00000000 - 00003FFF] Motherboard resources                                                                                                    |
| [000A0000 - 000BFFFF] Intel(R) Graphics Media Accelerator 3600 Series                                                                                                    |
| 1000A0000 - 000BFFFF] PCI bus                                                                                                    |
| 1000C0000 - 000DFFFF] PCI bus                                                                                                    |
| 1000E0000 - 000EFFFF] PCI bus                                                                                                    |
| 1000F0000 - 000FFFFF] PCI bus                                                                                                    |
| 🚛 [3F800000 - 3FFFFFF] PCI bus                                                                                                    |
| 140000000 - FEBFFFFF] PCI bus                                                                                                    |
| 🖳 [DFC00000 - DFCFFFFF] Intel(R) Graphics Media Accelerator 3600 Series                                                                                                    |
| [DFD00000 - DFD03FFF] Realtek PCIe GBE Family Controller #2                                                                                                    |
| [DFD00000 - DFDFFFFF] Intel(R) N10/ICH7 Family PCI Express Root Port - 27D2                                                                                                    |
| [DFD04000 - DFD04FFF] Realtek PCIe GBE Family Controller #2                                                                                                    |
| [DFE00000 - DFE03FFF] Realtek PCIe GBE Family Controller                                                                                                    |
| 📲 [DFE00000 - DFEFFFFF] Intel(R) N10/ICH7 Family PCI Express Root Port - 27D0                                                                                                    |
| 📲 [DFE04000 - DFE04FFF] Realtek PCIe GBE Family Controller                                                                                                    |
|                                                                                                    |
|                                                                                                    |
| 🏺 [DFF05000 - DFF053FF] Intel(R) N10/ICH7 Family USB2 Enhanced Host Controller - 27CC                                                                                                    |
|                                                                                                    |
|                                                                                                    |
|                                                                                                    |
|                                                                                                    |
| IFED1C000 - FED1FFFF] Motherboard resources                                                                                                    |
|                                                                                                    |
| 📲 [FED20000 - FED8FFFF] Motherboard resources                                                                                                    |
|                                                                                                    |
|                                                                                                    |
| 📲 [FF000000 - FFFFFFF] Intel(R) 82802 Firmware Hub Device                                                                                                    |
| 📲 [FF000000 - FFFFFFFF] Intel(R) 82802 Firmware Hub Device                                                                                                    |
| IFFC00000 - FFFFFFF] Motherboard resources                                                                                                    |

#### A E C - V S 0 1

#### **B.3 IRQ Mapping Chart**

| Interrupt request (IRO)   |                                   |
|---------------------------|-----------------------------------|
|                           | System timer                      |
| (ISA) 0x0000000 (00)      | Standard DS/2 Keyboard            |
| (ISA) 0x00000001 (01)     | Communications Port (COM2)        |
| (ISA) 0x00000003 (03)     | Communications Port (COM1)        |
| (ISA) 0x00000005 (05)     | Communications Port (COM5)        |
| (ISA) 0x00000007 (07)     | Communications Port (COM6)        |
| (ISA) 0x0000008 (08)      | System CMOS/real time clock       |
| (ISA) 0x0000000A (10)     | Communications Port (COM3)        |
| (ISA) 0x0000000B (11)     | Communications Port (COM4)        |
| (ISA) 0x000000C (12)      | Microsoft PS/2 Mouse              |
| (ISA) 0x0000000D (13)     | Numeric data processor            |
| (ISA) 0x00000051 (81)     | Microsoft ACPI-Compliant System   |
| (ISA) 0x00000052 (82)     | Microsoft ACPI-Compliant System   |
| (ISA) 0x0000053 (83)      | Microsoft ACPI-Compliant System   |
| (ISA) 0x00000054 (84)     | Microsoft ACPI-Compliant System   |
| (ISA) 0x00000055 (85)     | Microsoft ACPI-Compliant System   |
| (ISA) 0x00000056 (86)     | Microsoft ACPI-Compliant System   |
|                           | Microsoft ACPI-Compliant System   |
|                           | Microsoft ACPI-Compliant System   |
|                           | Microsoft ACPI-Compliant System   |
|                           | Microsoft ACPI-Compliant System   |
|                           | Microsoft ACPI-Compliant System   |
| 👰 (ISA) 0x000005C (92)    | Microsoft ACPI-Compliant System   |
| —🜉 (ISA) 0x000005D (93)   | Microsoft ACPI-Compliant System   |
|                           | Microsoft ACPI-Compliant System   |
| 🖳 (ISA) 0x000005F (95)    | Microsoft ACPI-Compliant System   |
| - 🖳 (ISA) 0x0000060 (96)  | Microsoft ACPI-Compliant System   |
| 🖳 (ISA) 0x0000061 (97)    | Microsoft ACPI-Compliant System   |
|                           | Microsoft ACPI-Compliant System   |
| (ISA) 0x0000063 (99)      | Microsoft ACPI-Compliant System   |
| (ISA) 0x0000064 (100)     | Microsoft ACPI-Compliant System   |
| (ISA) 0x00000065 (101)    | Microsoft ACPI-Compliant System   |
| (ISA) 0x00000066 (102)    | Microsoft ACPI-Compliant System   |
| (ISA) 0x00000067 (103)    | Microsoft ACPI-Compliant System   |
| (ISA) 0x0000008 (104)     | Microsoft ACPI-Compliant System   |
| (ISA) 0x00000060 (IOS)    | Microsoft ACPI-Compliant System   |
| (ISA) 0x000000A (100)     | Microsoft ACPI-Compliant System   |
| (ISA) 0x0000006C (107)    | Microsoft ACPI-Compliant System   |
| (ISA) 0x0000000C (100)    | Microsoft ACPI-Compliant System   |
| (ISA) 0x00000000 (103)    | Microsoft ACPI-Compliant System   |
| (ISA) 0x000000E (111)     | Microsoft ACPI-Compliant System   |
| (ISA) 0x00000070 (112)    | Microsoft ACPI-Compliant System   |
| (ISA) 0x00000071 (113)    | Microsoft ACPI-Compliant System   |
| (ISA) 0x00000072 (114)    | Microsoft ACPI-Compliant System   |
| (ISA) 0x00000073 (115)    | Microsoft ACPI-Compliant System   |
| (ISA) 0x00000074 (116)    | Microsoft ACPI-Compliant System   |
| (ISA) 0x00000075 (117)    | Microsoft ACPI-Compliant System   |
| (ISA) 0x00000076 (118)    | Microsoft ACPI-Compliant System   |
| - 💻 (ISA) 0x0000077 (119) | Microsoft ACPI-Compliant System   |
|                           | Microsoft ACPI-Compliant System   |
|                           | Microsoft ACPI-Compliant System   |
| 🖳 (ISA) 0x000007A (122)   | Microsoft ACPI-Compliant System   |
|                           | Microsoft ACPI-Compliant System   |
|                           | Microsoft ACPI-Compliant System   |
|                           | Microsoft ACPI-Compliant System   |
| (ISA) 0x000007E (126)     | Microsoft ACPI-Compliant System   |
| (ISA) 0x000007F (127)     | Microsoft ACPI-Compliant System   |
| (ISA) 0x0000080 (128)     | Microsoft ACPI-Compliant System   |
| (ISA) 0x0000081 (129)     | Wicrosoft ACPI-Compliant System   |
| :                         | iviicrosoft ACPI-Compliant System |

|                        | Microsoft ACPI-Compliant System   |
|------------------------|-----------------------------------|
| ISA) 0x0000084 (132)   | Microsoft ACPI-Compliant System   |
| (ISA) 0x0000085 (133)  | Microsoft ACPI-Compliant System   |
| (ISA) 0x0000086 (134)  | Microsoft ACPI-Compliant System   |
| (ISA) 0x0000087 (135)  | Microsoft ACPI-Compliant System   |
| (ISA) 0x0000088 (I36)  | Microsoft ACPI-Compliant System   |
| (ISA) 0.00000000 (130) | Microsoft ACPI-Compliant System   |
| (ISA) 0.00000009 (IS7) | Microsoft ACPI-Compliant System   |
| (ISA) 0x000008A (IS8)  | Microsoft ACPI-Compliant System   |
| (ISA) 0x000008B (139)  | Microsoft ACPI-Compliant System   |
|                        | Microsoft ACPI-Compliant System   |
|                        | Microsoft ACPI-Compliant System   |
|                        | Microsoft ACPI-Compliant System   |
|                        | Microsoft ACPI-Compliant System   |
| ISA) 0x00000090 (144)  | Microsoft ACPI-Compliant System   |
|                        | Microsoft ACPI-Compliant System   |
|                        | Microsoft ACPI-Compliant System   |
| (ISA) 0x00000093 (147) | Microsoft ACPI-Compliant System   |
| (ISA) 0x00000094 (148) | Microsoft ACPI-Compliant System   |
| (ISA) 0x00000095 (149) | Microsoft ACPI-Compliant System   |
| (ISA) 0x00000096 (150) | Microsoft ACPI-Compliant System   |
| (ISA) 0v0000097 (151)  | Microsoft ACPI-Compliant System   |
| (ISA) 0x00000098 (152) | Microsoft ACPI-Compliant System   |
| (ISA) 0x00000000 (153) | Microsoft ACPI-Compliant System   |
| (ISA) 0x0000000A (154) | Microsoft ACPI-Compliant System   |
| (ISA) 0x0000005A (ISA) | Microsoft ACPI Compliant System   |
| (ISA) 0.00000038 (ISS) | Microsoft ACPI-Compliant System   |
| (ISA) 0x0000009C (ISO) | Microsoft ACPI-Compliant System   |
| (ISA) 0x00000000 (IS7) | Microsoft ACPI-Compliant System   |
| (ISA) 0x000009E (ISA)  | Microsoft ACPI-Compliant System   |
| (ISA) 0x000009F (IS9)  | Microsoft ACPI-Compliant System   |
| (ISA) 0x000000A0 (160) | Microsoft ACPI-Compliant System   |
|                        | Microsoft ACPI-Compliant System   |
|                        | Microsoft ACPI-Compliant System   |
|                        | Microsoft ACPI-Compliant System   |
|                        | Microsoft ACPI-Compliant System   |
| (ISA) 0x000000A5 (165) | Microsoft ACPI-Compliant System   |
|                        | Microsoft ACPI-Compliant System   |
|                        | Microsoft ACPI-Compliant System   |
|                        | Microsoft ACPI-Compliant System   |
| ISA) 0x000000A9 (169)  | Microsoft ACPI-Compliant System   |
|                        | Microsoft ACPI-Compliant System   |
|                        | Microsoft ACPI-Compliant System   |
|                        | Microsoft ACPI-Compliant System   |
|                        | Microsoft ACPI-Compliant System   |
| (ISA) 0x000000AE (174) | Microsoft ACPI-Compliant System   |
| (ISA) 0x000000AF (175) | Microsoft ACPI-Compliant System   |
| (ISA) 0x000000B0 (176) | Microsoft ACPI-Compliant System   |
| (ISA) 0x000000B1 (177) | Microsoft ACPI-Compliant System   |
| (ISA) 0x000000B2 (178) | Microsoft ACPI-Compliant System   |
| (ISA) 0x00000B3 (179)  | Microsoft ACPI-Compliant System   |
| (ISA) 0x000000B4 (180) | Microsoft ACPI-Compliant System   |
| (ISA) 0x00000B5 (181)  | Microsoft ACPI-Compliant System   |
| (ISA) 0x00000000 (101) | Microsoft ACPI Compliant System   |
| (ISA) 0,0000000 (102)  | Microsoft ACPI-Compliant System   |
| (ISA) 0x00000B7 (ISA)  | Microsoft ACPI-Compliant System   |
| (ISA) 0x00000088 (184) | Microsoft ACPI-Compliant System   |
| (ISA) 0x000000B4 (185) | Microsoft ACPI-Compliant System   |
| (ISA) 0x00000BB (186)  | Mission ACPI-Compliant System     |
| (ISA) 0X00000BB (187)  | Wilcrosoft ACPI-Compliant System  |
| (ISA) 0x00000BC (188)  | iviicrosoft ACPI-Compliant System |
| (ISA) 0x00000BD (189)  | Microsoft ACPI-Compliant System   |
| (ISA) 0x00000BE (190)  | Microsoft ACPI-Compliant System   |

#### **B.4 DMA Channel Assignments**

Direct memory access (DMA)
June 4 Direct memory access controller

Appendix B I/O Information B - 6

#### A E C - V S 0 1

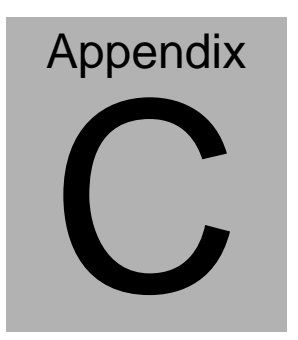

### **Digital I/O**

#### C.1 Digital I/O

The F75111 provides one serial access interface, I2C Bus, to read/write internal registers. The address of Serial Bus is 0x6E (0110\_1110)

The related register for configuring DIO is list as follows:

#### **Configuration and Control Register-Index 01h**

Power-on default [7:0]=0000\_1000b

| Bit | Name                        | R/W | PWR   | Description                                                                                                    |
|-----|-----------------------------|-----|-------|----------------------------------------------------------------------------------------------------|
| 7   | INIT                        | R/W | VSB3V | Software reset for all registers<br>including Test Mode registers.<br>Users use only.                                                                                                    |
| 6   | Reserved                    | R/W | VSB3V |                                                                                                    |
| 5   | EN_WDT10                    | R/W | VSB3V | Enable Reset Out. If set to 1,<br>enable WDTOUT10# output.<br>Default is disable.                                                                                                    |
| 4   | Reserved                    | R/W | VSB3V |                                                                                                    |
| 3   | Reserved                    | R/W | VSB3V |                                                                                                    |
| 2   | Reserved                    | R/W | VSB3V |                                                                                                    |
| 1   | SMART_P<br>OWR_MAG<br>EMENT | R/W | VSB3V | Set this bit to 1 will enable auto<br>power down mode, when all<br>function are idle then 20ms the<br>chip will auto power down, it will<br>wakeup when GPIO state change<br>or read write register |
| 0   | SOFT_PO<br>WR_DOW<br>N      | R/W | VSB3V | Set this bit to 1 will power down all<br>of the analog block and stop<br>internal clock, write 0 to clear this<br>bit or when GPIO state change will<br>auto clear this bit to 0.                   |

#### A E C - V S 0 1

#### GPIO2x Output Control Register-Index 20h

Power-on default [7:0]=0000\_0000b

| Bit | Name           | R/W | PWR   | Description                                                                                        |
|-----|----------------|-----|-------|----------------------------------------------------------------------------------------------------|
| 7   | GP27_OCT<br>RL | R/W | VSB3V | GPIO 27 output control. Set to 1<br>for output function. Set to 0 for<br>input function (default). |
| 6   | GP26_OCT<br>RL | R/W | VSB3V | GPIO 26 output control. Set to 1<br>for output function. Set to 0 for<br>input function (default). |
| 5   | GP25_OCT<br>RL | R/W | VSB3V | GPIO 25 output control. Set to 1<br>for output function. Set to 0 for<br>input function (default). |
| 4   | GP24_OCT<br>RL | R/W | VSB3V | GPIO 24 output control. Set to 1<br>for output function. Set to 0 for<br>input function (default). |
| 3   | GP23_OCT<br>RL | R/W | VSB3V | GPIO 23 output control. Set to 1<br>for output function. Set to 0 for<br>input function (default). |
| 2   | GP22_OCT<br>RL | R/W | VSB3V | GPIO 22 output control. Set to 1<br>for output function. Set to 0 for<br>input function (default). |
| 1   | GP21_OCT<br>RL | R/W | VSB3V | GPIO 21 output control. Set to 1<br>for output function. Set to 0 for<br>input function (default). |
| 0   | GP20_OCT<br>RL | R/W | VSB3V | GPIO 20 output control. Set to 1<br>for output function. Set to 0 for<br>input function (default). |

#### GPIO2x Output Data Register-Index 21h

| Bit | Name           | R/W | PWR   | Description          |
|-----|----------------|-----|-------|----------------------|
| 7   | GP27_ODA<br>TA | R/W | VSB3V | GPIO 27 output data. |
| 6   | GP26_ODA<br>TA | R/W | VSB3V | GPIO 26 output data. |
| 5   | GP25_ODA<br>TA | R/W | VSB3V | GPIO 25 output data. |

Power-on default [7:0]=0000\_0000b

| 4 | GP24_ODA<br>TA | R/W | VSB3V | GPIO 24 output data. |
|---|----------------|-----|-------|----------------------|
| 3 | GP23_ODA<br>TA | R/W | VSB3V | GPIO 23 output data. |
| 2 | GP22_ODA<br>TA | R/W | VSB3V | GPIO 22 output data. |
| 1 | GP21_ODA<br>TA | R/W | VSB3V | GPIO 21 output data. |
| 0 | GP20_ODA<br>TA | R/W | VSB3V | GPIO 20 output data. |

#### GPIO2x Input Status Register-Index 22h

| Bit | Name          | R/W | PWR   | Description                      |
|-----|---------------|-----|-------|----------------------------------|
| 7   | GP27_PST<br>S | RO  | VSB3V | Read the GPIO27 data on the pin. |
| 6   | GP26_PST<br>S | RO  | VSB3V | Read the GPIO26 data on the pin. |
| 5   | GP25_PST<br>S | RO  | VSB3V | Read the GPIO25 data on the pin. |
| 4   | GP24_PST<br>S | RO  | VSB3V | Read the GPIO24 data on the pin. |
| 3   | GP23_PST<br>S | RO  | VSB3V | Read the GPIO23 data on the pin. |
| 2   | GP22_PST<br>S | RO  | VSB3V | Read the GPIO22 data on the pin. |
| 1   | GP21_PST<br>S | RO  | VSB3V | Read the GPIO21 data on the pin. |
| 0   | GP20_PST<br>S | RO  | VSB3V | Read the GPIO20 data on the pin. |

Power-on default [7:0]=xxxx\_xxxb

The following is a sample code for 8 input

.MODEL SMALL

.CODE

begin:

| mov  | cl,01h          |
|------|-----------------|
| mov  | al,80h          |
| call | CT_I2CWriteByte |
| call | Delay5ms        |

#### moval,00h

| mov | cl,20h |
|-----|--------|
|-----|--------|

- call CT\_I2CWriteByte
- mov cl,22h
- call CT\_I2CReadByte
- ;Input : CL register index

|   | СН - | device ID |
|---|------|-----------|
| , | 011- | uevice ID |

;Output : AL - Value read

| Ct_I2CReadByte |     | Proc                                     | Near |                  |
|----------------|-----|------------------------------------------|------|------------------|
|                | mov | ch,06eh                                  |      |                  |
| mov            |     | dx, 0f000h + 00h ; Host Control Register |      |                  |
|                | mov | al, Of                                   | ffh  | ; Clear previous |
| commands       |     |                                          |      |                  |
|                | out | dx, al                                   |      |                  |

| Emb      | edded | Controller              | A E C - V S 0 1              |  |
|----------|-------|-------------------------|------------------------------|--|
|          | call  | Delay5ms                |                              |  |
| Register | mov   | dx, 0f000h +            | 04h ; Transmit Slave Address |  |
| - 3      | inc   | ch                      | ; Set the slave address and  |  |
|          | mov   | al, ch                  | ; prepare for a READ command |  |
|          | out   | dx, al                  |                              |  |
|          |       |                         |                              |  |
|          | mov   | dx, 0f000h +            | 03h ; Host Command Register  |  |
|          | mov   | al, cl                  | ; offset to read             |  |
|          | out   | dx, al                  |                              |  |
|          |       |                         |                              |  |
|          | mov   | dx, 0f000h + 05l        | 1                            |  |
|          | xor   | al, al ; Clear old data |                              |  |
|          | out   | dx, al                  |                              |  |
|          |       |                         |                              |  |
|          | mov   | dx, 0f000h +            | 02h ; Host Control Reegister |  |
|          | mov   | al, 48h ; S             | start a byte access          |  |
|          | out   | dx, al                  |                              |  |
|          |       | OT CHE SMRU             | Poodu                        |  |
|          | mov   |                         | 05b                          |  |
|          | in    | al dx                   |                              |  |
|          |       | и, ил                   |                              |  |

ret

| Embe          | dded     | Controller   |            | A E C - V S 0 1          |
|---------------|----------|--------------|------------|--------------------------|
| Ct_I2CRead    | Byte     | Endp         |            |                          |
| ;Input : CL - | registe  | r index      |            |                          |
| ; CH          | - device | e ID         |            |                          |
| ; AL -        | Value    | to write     |            |                          |
| ;Output: non  | e        |              |            |                          |
| Ct I2CWrite   | Byte     | Proc Near    |            |                          |
| 01_12011110   | mov      | ch 06eh      |            |                          |
|               | xcha     | ah al        |            |                          |
|               | mov      | dx 0f000h +  | 00h · Host | Control Register         |
| r             | nov      | al Offh      | 0011,11001 | · Clear previous         |
| commands      | 110 V    |              |            | , oldar previous         |
| C             | out      | dx, al       |            |                          |
|               | call     | Delay5ms     |            |                          |
| Pogistor      | mov      | dx, 0f000h + | 04h        | ; Transmit Slave Address |
| Register      | mov      | al, ch       | ; Set t    | he slave address and     |
|               | out      | dx, al       |            | ; prepare for a WRITE    |
| command       |          |              |            |                          |
|               |          |              |            |                          |
|               | mov      | dx, 0f000h + | 03h        | ; Host Command Register  |
|               | mov      | al, cl       |            | ; offset to write        |

A E C - V S 0 1

|                 | out    | dx, al          |                               |
|-----------------|--------|-----------------|-------------------------------|
|                 | mov    | dx, 0f000h +    | 05h                           |
|                 | mov    | al, ah          |                               |
| 0               | ut     | dx, al          |                               |
|                 |        |                 |                               |
|                 | mov    | dx, 0f000ł      | + 00h ; Host Control Register |
|                 | mov    | al, 48h         | ; Start a byte access         |
|                 | out    | dx, al          |                               |
|                 |        |                 |                               |
|                 | call   | CT_Chk_SM       | Bus_Ready                     |
|                 | ret    |                 |                               |
| Ct_I2CWrite     | Byte   | Endp            |                               |
|                 |        |                 |                               |
| ; Wait until th | e busy | bit clears, ind | icating that the SMBUS        |
| ; activity has  | conclu | ded.            |                               |
|                 |        |                 |                               |
| CT_Chk_SM       | Bus_R  | eady Proc       | Near                          |
|                 | mov    | dx,0f000h+ 0    | ;status port                  |
|                 | clc    |                 |                               |
|                 | mov    | cx,0800h        |                               |
| Chk_I2c_OK      | :      |                 |                               |
|                 | in     | al,dx           | ;get status                   |
|                 | call   | Delay5ms        |                               |
|                 |        |                 |                               |
| •               |        |                 |                               |

A E C - V S 0 1

|                             | out  | dx al                       | clear status              |
|-----------------------------|------|-----------------------------|---------------------------|
|                             |      | DolovEmo                    |                           |
|                             | Call | Delayonis                   |                           |
|                             |      |                             |                           |
|                             | test | al, 02H                     | ;termination of command ? |
|                             | jnz  | short Clear_final           |                           |
|                             |      |                             |                           |
|                             | and  | al, NOT 40H ;mask INUSE bit |                           |
|                             | or   | al,al                       | ;status OK ?              |
|                             | jz   | short Clear_final           |                           |
|                             |      |                             |                           |
|                             | test | al,04h                      | ;device error             |
|                             | jnz  | short SMBus_Err             |                           |
|                             |      |                             |                           |
|                             | loop | short Chk_I2                | c_OK                      |
| ;SMbus error due to timeout |      |                             |                           |
| SMBus Err:                  |      |                             |                           |
| —                           |      |                             |                           |
|                             | stc  |                             |                           |
|                             | ret  |                             |                           |
| Clear final:                | 101  |                             |                           |
|                             |      |                             |                           |
|                             | CIC  |                             |                           |
|                             | ret  |                             |                           |

CT\_Chk\_SMBus\_Ready Endp

END begin

# Appendix

## **AHCI** Setting

#### **D.1 Setting AHCI**

OS installation to setup AHCI Mode.

Step 1: Copy the files below from "Driver CD -> STEP5-AHCI\WIN7\_32\F6

#### Install Floppy Create for 32 and 64 bit Windows" to Disk

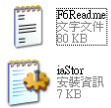

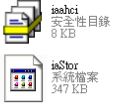

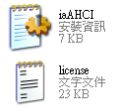

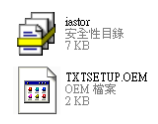

#### Step 2: Connect the USB Floppy to the board

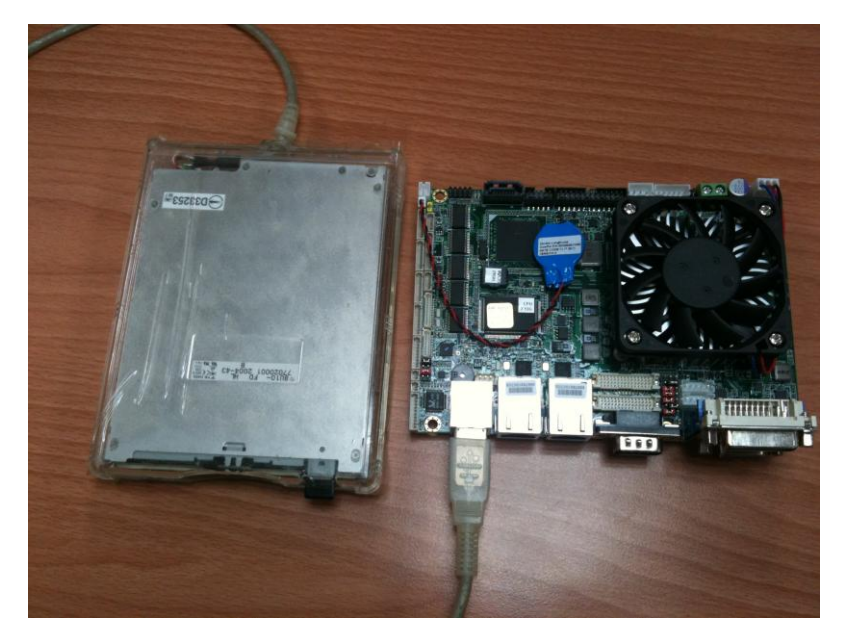

#### Step 3: Setup OS

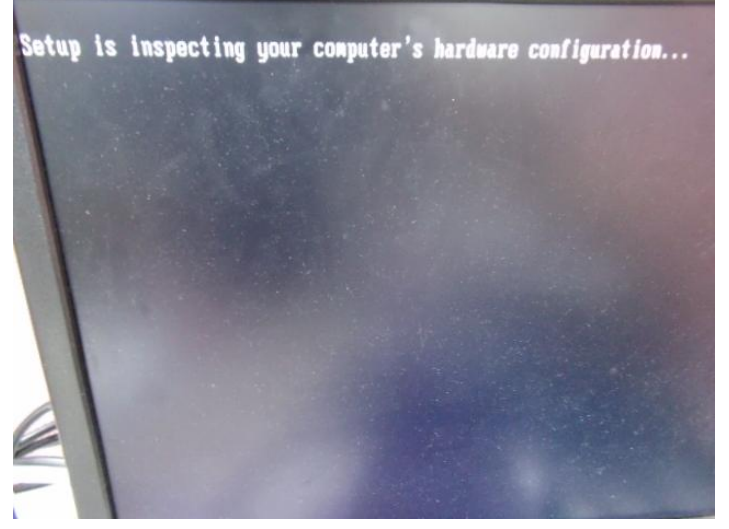

Step 4: Press "F6"

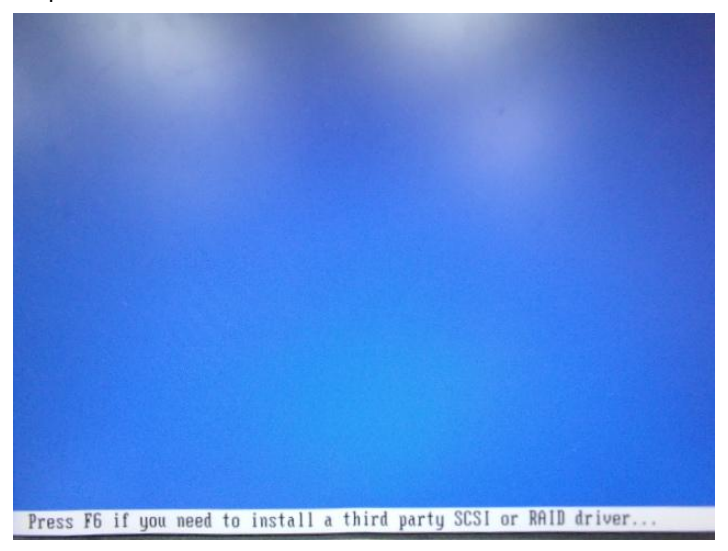

#### Step 5: Choose "S"

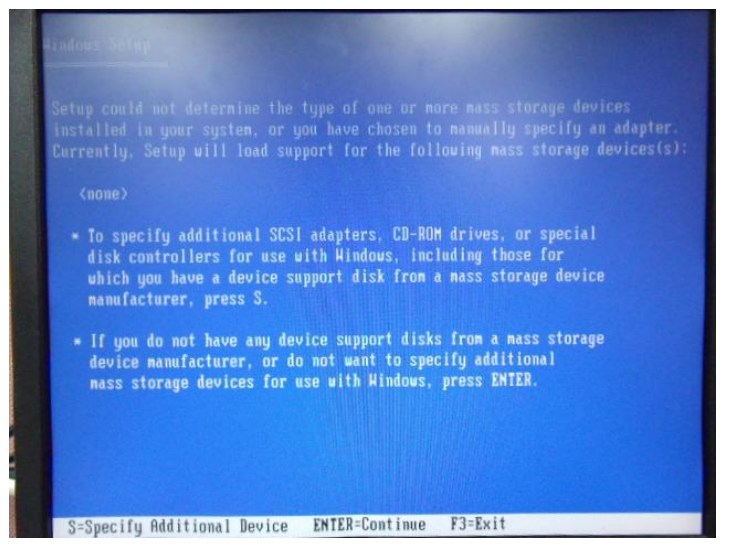

Step 6: Choose "Intel(R) NM10 Express Chipset"

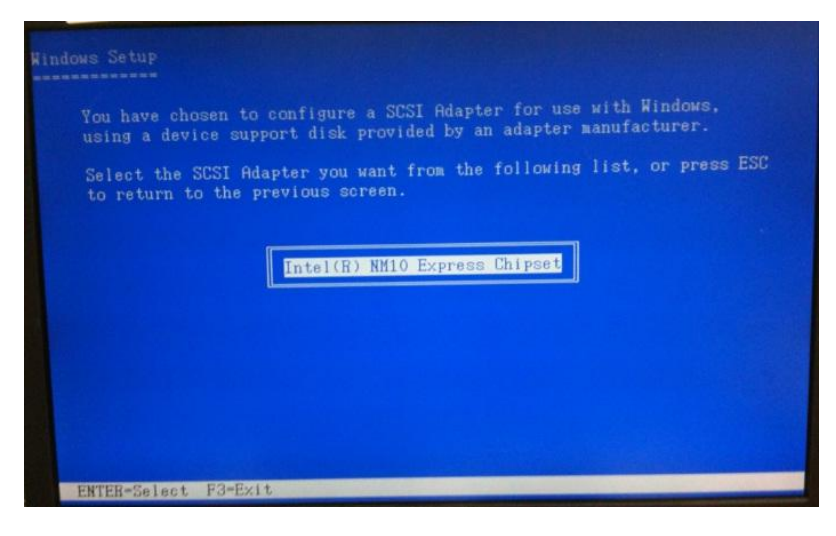

Appendix D AHCI Setting D-4

Step 7: It will show the model number you select and then press "ENTER Step 8: Setup is loading files

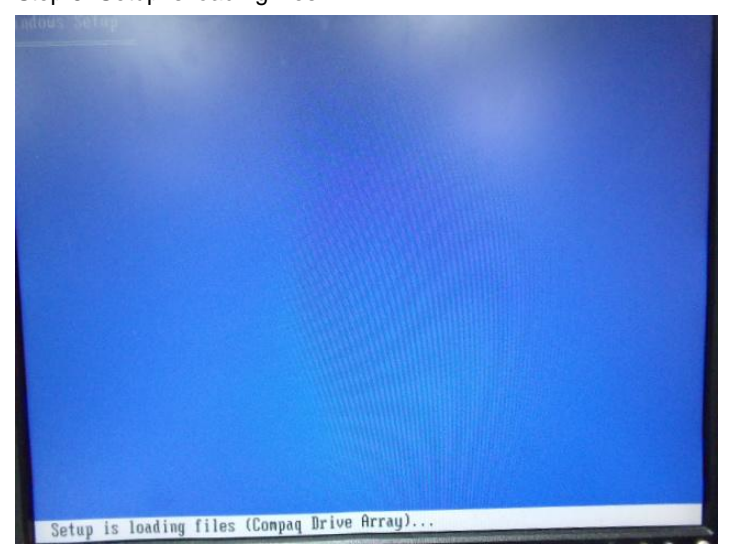